# STATE OF NEW JERSEY CIVIL SERVICE COMMISSION

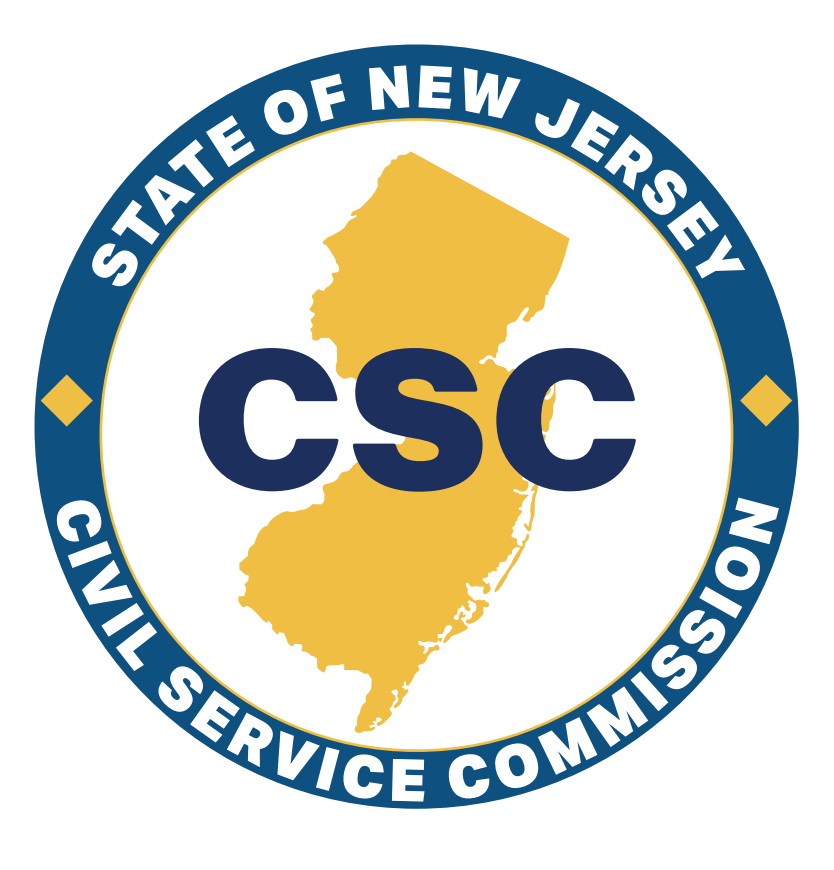

### ONLINE APPLICATION SYSTEM GUIDE (OAS)

Philip D. Murphy Governor Tahesha L. Way Lt. Governor Allison Chris Myers Chair/Chief Executive Officer

Revised April 2024

# **Before You Begin**

#### **APPLICATION REMINDERS**

- Before completing an application, please read the entire announcement.
- To ensure that your information is properly submitted, be sure to click the Next button on all screens that contain data.
- Carefully review your application to ensure that it is complete and accurate before submitting.
- All requirements must be met as of the closing date on the announcement.
- Online applications must be completed and submitted by 4pm on the closing date (or application filing deadline if one is indicated on the announcement).
- You must complete your application in detail. Your score may be based on a comparison of your background with the job requirements. Failure to complete your application properly may cause you to be declared ineligible or may lower your score if your application is your test paper.
- If supplemental documents are **required**, please upload them with your application or submit them within five business days of submitting your online application.

#### **VETERAN'S PREFERENCE**

#### Applying for Veteran's Preference:

- If you have established veteran's preference since April 1, 1980 no further action is needed. Otherwise, complete a veteran's preference claim form and include the required documents.
- Claim forms are available on our website at <a href="https://nj.gov/csc/seekers/veterans">https://nj.gov/csc/seekers/veterans</a>
  - Completed forms should be mailed to the Department of Military and Veteran's Affairs(DMAVA).
- For more information, visit their website at <u>https://www.nj.gov/military</u>or contact them at 1-888-865-3387.

#### Processing Fees for Veterans:

- In accordance with Public Law 2010 c. 26, Veterans pay a reduced processing fee of \$15.00 if
  - Veteran's Preference with the DMAVA (as defined by NJSA 11A:5-1 et seq) has previously been established or
  - DMAVA has approved a claim at least 8 days prior to the issuance of the eligibility list.
- Please note this reduced fee does not apply to Public Safety titles (i.e. Police, Fire, County Correction and Sheriff)

# TABLE OF CONTENTS

| <u>Getting Started</u>                  | . <u>1</u> |
|-----------------------------------------|------------|
| Search Job Announcements                | . <u>1</u> |
| View Open Competitive Job Announcements | . <u>2</u> |
| Applying for a Job                      | . <u>3</u> |
| <u>User Account</u>                     | . <u>4</u> |
| Create your Profile                     | . <u>6</u> |
| Contact Information                     | . <u>6</u> |
| <u>EEO</u>                              | . <u>7</u> |
| Preferences                             | . <u>8</u> |
| Education.                              | . <u>9</u> |
| Experience.                             | <u>11</u>  |
| Training.                               | <u>13</u>  |
| Internship1                             | 15         |
| License                                 | 7          |
| Submitting Supporting Documentation1    | 9          |
| File Your Application                   | <u>21</u>  |
| Review your Application                 | <u>22</u>  |
| Print your Application                  | <u>23</u>  |
| Processing Fee                          | <u>24</u>  |
| Confirmation                            | <u>26</u>  |
| Current Government Employees            | <u>27</u>  |
| Frequently Asked Questions              | <u>31</u>  |

# **Getting Started**

By accessing the Civil Service Commission's website at <u>https://nj.gov/csc</u> and clicking "**Find a Job**" and selecting "**Job Announcements**" from the drop down menu, you will have the ability to search various job announcements and read employment information about the State of New Jersey.

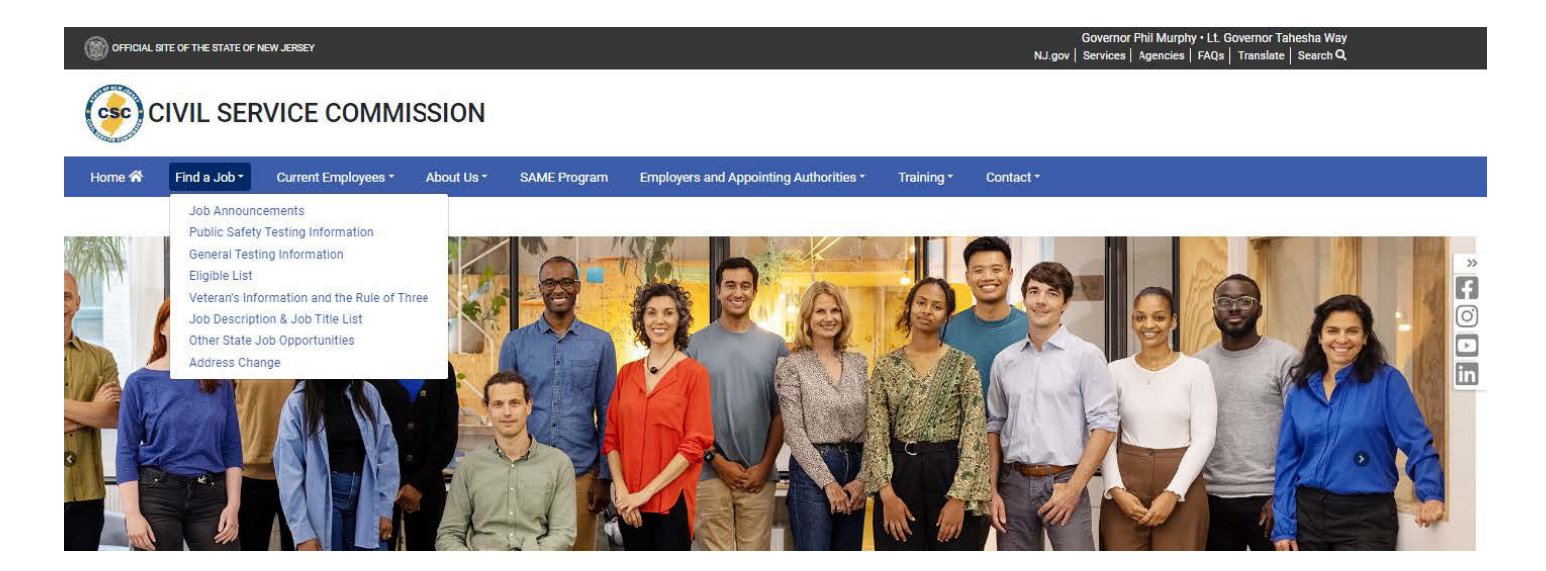

# **Search Job Announcements**

Click this link to view announcements that are **open to the public**.

Click this link if you are a current State, County or Municipal Government employee with permanent status. For more information regarding Promotional Announcements, please see <u>page 27</u> of this guide.

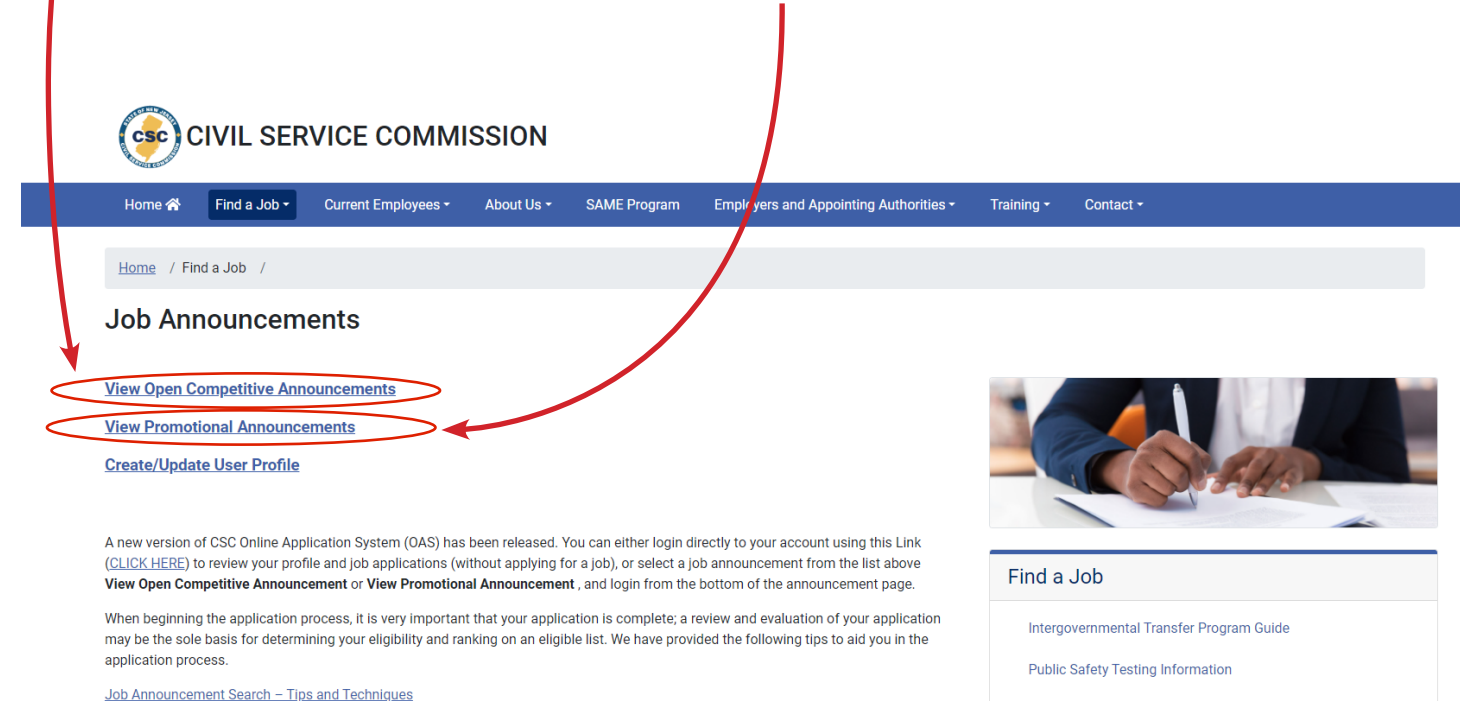

Please keep in mind that you must meet all the requirements in the Job Announcement as of the closing date.

Eligible List

General Testing Information

Veteran's Information and the Rule of Three

# **View Open Competitive Job Announcements**

On this page, you can sort the job announcements according to job title, jurisdiction, issue date, closing date, etc. by clicking on the up/down arrows.

| The<br>anr<br><u>he</u> i | e New Jersey C<br>nouncement is<br><u>re</u> for additiona | ivil Service Commission (<br>opened to residents of r<br>al information.                                                                                  | updates tl<br>more than       | this page daily. Note the one jurisdiction, the                         | he closin <u>c</u><br>eligible li | g date for submitting applications. If the<br>ist will be ranked according to that sequ                                                                                                | Ne<br>ence. <u>Click</u>                                                                       | ed Help?                                                                                                    |                                                                                                    |
|---------------------------|------------------------------------------------------------|----------------------------------------------------------------------------------------------------|-------------------------------|-------------------------------------------------------------------------|-----------------------------------|----------------------------------------------------------------------------------------------------|------------------------------------------------------------------------------------------------|----------------------------------------------------------------------------------------------------|----------------------------------------------------------------------------------------------------|
| Mo<br>sta                 | ost Announcem<br>te how and wh                             | nents will remain on this p<br>nere to apply. Click on the                                                                                                | page for a<br>e icon in t     | at least two weeks. Fili<br>the list below to obtain                    | ing instru<br>n the com           | actions are provided with each announce<br>nplete Job Announcement.                                                                                                    | •<br>ement and                                                                                 | Job Announcemen<br>Techniques                                                                                                    | <u>t - Tips and</u>                                                                                         |
| lf y<br>you               | ou file an appl<br>u will be found                         | lication and are not a resi<br>I ineligible and your appli                                                                                                | ident of th<br>lication fee   | he jurisdictions(s) liste<br>e will not be refunded                     | ed in the "<br>I.                 | "Open to residents of" field on the anno                                                                                                    | uncement,                                                                                      |                                                                                                    |                                                                                                    |
| lf y                      | ou change you                                              | ur mailing address or ema                                                                                                    | ail addres                    | ss, you must notify the                                                 | e CSC imn                         | mediately in writing. <u>Click here</u> .                                                                                                    |                                                                                                |                                                                                                    |                                                                                                    |
| DU                        |                                                            |                                                                                                    | , c chunge                    | the application ming (                                                  | ueaunne .                         | SU FERSE HEL EARET.                                                                                                    |                                                                                                |                                                                                                    |                                                                                                    |
| Show                      | ving all Job Ar                                            | nnouncements (144):                                                                                                    | Open Co                       | ompetitive Examinatio                                                   | on Annou                          | incements only                                                                                                    |                                                                                                | Search:                                                                                                    |                                                                                                    |
| Show                      | ving all Job Ar<br>Symbol                                  | nnouncements (144):                                                                                                    | Open Co                       | ompetitive Examinatio                                                   | on Annou                          | Open to Residents of                                                                                                    | Issue Date                                                                                     | Search:                                                                                                    | Amended                                                                                                    |
| Show                      | ving all Job An<br>Symbol<br>M1108D                        | Title<br>Technical Assistant To<br>The Construction Offi                                                                                                  | Open Co<br>icial              | ompetitive Examinatio                                                   | on Annou                          | Open to Residents of 1) New Jersey                                                                                                    | Issue Date           09/01/2022                                                                | Search:<br>Closing Date<br>09/21/2022                                                                                                    | Amendee<br>07/01/202                                                                                        |
| Show                      | ving all Job An<br>Symbol<br>M1108D<br>S1204E              | Title<br>Technical Assistant To<br>The Construction Offi<br>Administrative Analys<br>Information Systems                                                  | Open Co<br>o<br>icial<br>st 3 | ompetitive Examinatio                                                   | on Annou                          | Open to Residents of 1) New Jersey (1) New Jersey, (2) United States                                                                                                    | Issue Date           09/01/2022           12/01/2023                                           | Search:           Closing Date           09/21/2022           12/21/2023                                                                             | Amendee           07/01/202           07/01/202                                                             |
| Show                      | Symbol Symbol S1204E<br>M0610F                             | Title<br>Technical Assistant To<br>The Construction Offi<br>Administrative Analys<br>Information Systems<br>Identification Officer                        | Open Co<br>o<br>icial<br>st 3 | ompetitive Examinatio Jurisdiction Bergenfield State Newark             | on Annou                          | Open to Residents of  1) New Jersey  (1) New Jersey, (2) United States  (1) Newark City, (2) Essex County                                                                              | <ul> <li>Issue Date</li> <li>09/01/2022</li> <li>12/01/2023</li> <li>05/01/2024</li> </ul>     | Search:           Closing Date           09/21/2022           12/21/2023           05/21/2024                                                        | Amendee           07/01/202           07/01/202           07/01/202                                         |
| Show                      | <b>Symbol</b><br>M1108D<br>S1204E<br>M0610F<br>M0709F      | Title<br>Technical Assistant To<br>The Construction Offi<br>Administrative Analys<br>Information Systems<br>Identification Officer<br>Keyboarding Clerk 3 | Open Co<br>icial<br>st 3      | ompetitive Examinatio Jurisdiction Bergenfield State Newark East Orange | on Annou                          | Open to Residents of           1) New Jersey           (1) New Jersey, (2) United States           (1) Newark City, (2) Essex County           (1) East Orange City, (2) United States | Issue Date           09/01/2022           12/01/2023           05/01/2024           05/01/2024 | Search:         Closing Date           09/21/2022         12/21/2023           12/21/2023         05/21/2024           05/21/2024         05/21/2024 | Amendee           07/01/202           07/01/202           07/01/202           07/01/202           07/01/202 |

Residency is where you maintain your single legal residence, i.e. the place where you physically live. Please note that your residency may be different from your mailing address. Residency is established as of the closing date for filing applications and cannot be changed after that date. Some jurisdictions require candidates to maintain continuous residency as of the hire date. Applicants are responsible for contacting the hiring agency for information regarding the jurisdiction's residency requirement.

#### TIP

Job announcements are generally posted on the 1st of month of each month. If you do not see a title in which you are interested, please revisit the website as new titles are announced monthly.

**Note:** If you are interested in examination announcements, change the **"showing all job announcements"** filter to **"Open Competitive Examination Announcements only**". If you leave the selection at **"All Announcements**", this option will display all examination announcements and vacancy notices.

# **Applying for a Job**

If you are interested in, and satisfy the requirements listed on the announcement, click this link to begin the application process.

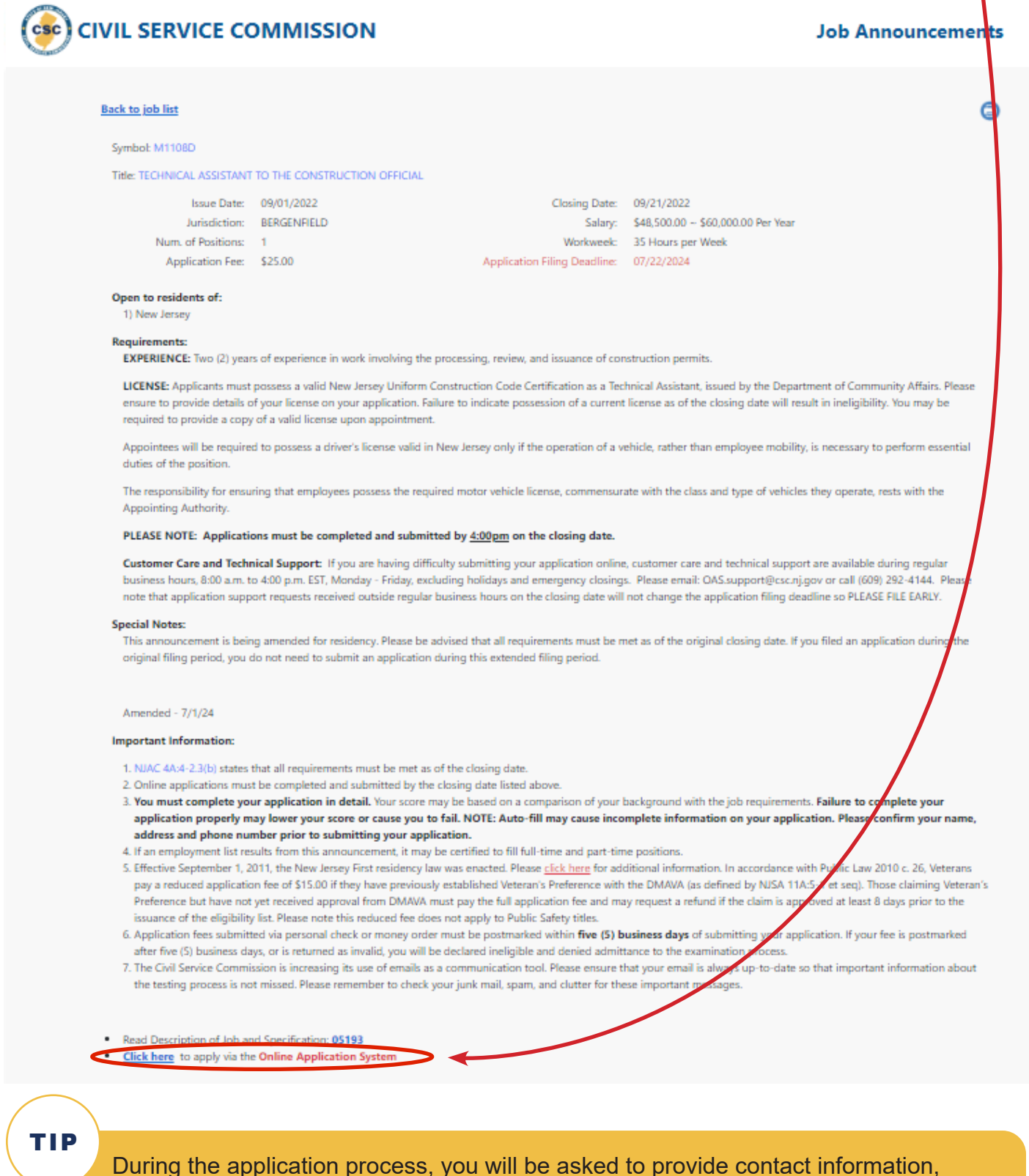

previous and current work experience, and payment information. It would be helpful to gather this information before beginning the application process.

# **User Account**

I.

If you have applied for a Civil Service announcement between December 2018 and November 2023, you have an account. If you do not remember your user name or email address that you used to create your account, please email <u>OAS.Support@csc.nj.gov</u> to request this information. Once you obtain this information, follow the prompts to reset your password. Note: You will receive an email to reset password within a few minutes. And, your password is case sensitive.

| CIVIL SERVICE COMMISSION                                                                                                    | Online Applica                                                                                                    | tion Sy          |
|----------------------------------------------------------------------------------------------------|----------------------------------------------------------------------------------------------------|------------------|
| Contact Us Privacy Notice Job Announcements -                                                                                                    | L Register                                                                                                    | + <b>D</b> Log i |
| New Online Application System (OAS). The OAS has been updated to provide a mor<br>for jobs with the State of New Jersey. If you have an existing account (created in the p<br>version of the OAS, you will need to reset your password before you can log in. To do<br>"Reset/Forgot your password?" Imp enter your email address and follow the promp | re user-friendly way to apply<br>ast 5 years) in the previous<br>so, please click the<br>ots to reset your password. |                  |
| If you are a new user, please click the <b>"Register"</b> Dutton to create an account.<br>Once you have logged in or created an account, you will be able to:                                                                                                    |                                                                                                    |                  |
| <ul> <li>Apply for Jobs</li> <li>Check your application status</li> <li>Update your profile</li> </ul>                                                                                                    |                                                                                                    |                  |

If you are a first-time user or have not filed an Online Application within the last five years, click on the **"Register"** button to begin the process.

| *User Name        | 8        |                             |
|-------------------|----------|-----------------------------|
| *Email            |          |                             |
| *Password         |          | Instructions for Password O |
| *Confirm password |          |                             |
|                   | -        |                             |
|                   | Register |                             |
|                   |          |                             |
|                   |          |                             |

When you register for an account, you will receive an e-mail confirmation. You must confirm your e-mail by clicking the link **within 2 hours of receipt**. You will not be able to apply for any announcements if your email address is not confirmed. Please note that creating an account only confirms you have an account, not that you have applied for a Job Announcement.

Welcome to NJ CSC Online Application System! Your applicant ID is 888005064. Please confirm your email by clicking here Note that the token expires in 2 hours.

This email is automatically generated by NJ CSC OAS.

# **User Account (cont.)**

Whether you are a new user or returning user, you will be asked to confirm if you are a current or former NJ State or Local government employee. If you are not currently or formerly a NJ state or local government employee, please select **"no"**. You can provide your Social Security Number and click the **"Submit"** button.

| Are you a current or former NJ state or local government employee?   No O y  Social Security Number  Submit | Note: Your Social Security Number (SSN) will be kept confidential and<br>will be used as your Applicant I.D. number to identify and track all of your<br>records and transactions associated with the application and (click for<br>more info) |
|----------------------------------------------------------------------------------------------------|----------------------------------------------------------------------------------------------------|
| You haven't submitted applications for any exams.<br>You can work on your profile from <u>here</u> .        |                                                                                                    |

If you are a current or former NJ state or local government employee, please select "**yes**", and a pop-up will appear, click "**ok**" to continue.

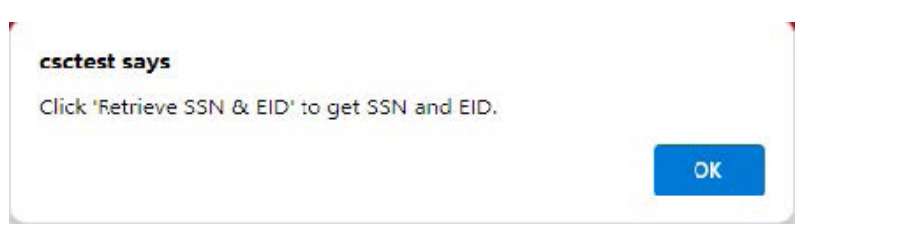

You will be able to retrieve your SSN & EID number by selecting the hyperlink.

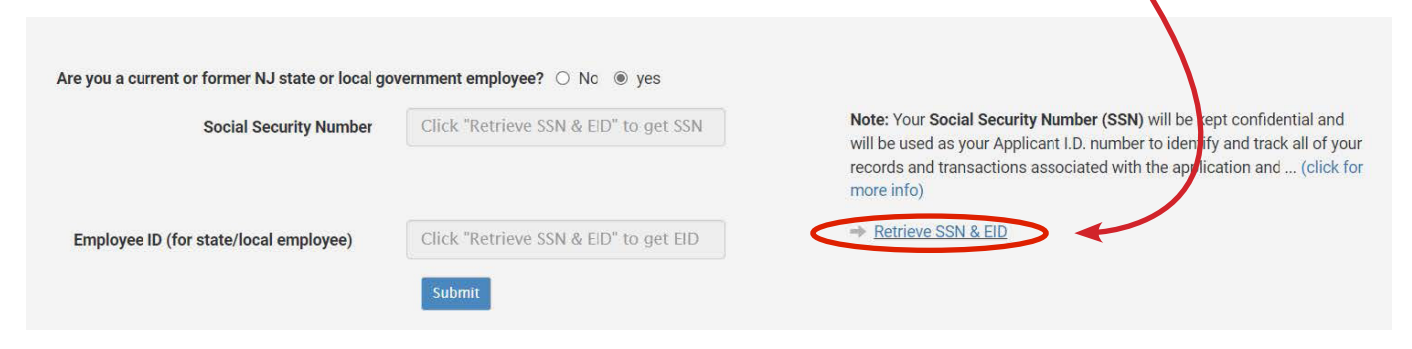

Enter the last 4 digits of your Social Security Number, your last name and your birth date and select "**Retrieve**" to verify your SSN.

| Retrieve SSN & EID                                 |                                          |      |
|----------------------------------------------------|------------------------------------------|------|
| You can retrieve SSN & EID if you h<br>government. | nave ever been employed by NJ state or I | ocal |
| *Last 4 Digits of SSN:                             | e.g. 1234                                |      |
| *Last Name:                                        | max 50 chars                             |      |
|                                                    |                                          |      |

Close

### **Creating your Profile** Contact Information

You will begin the application process by providing your contact information. Once you have provided all required information, you will be able to proceed by clicking "**Next**" at the bottom of the page.

| Contact Info                                                                                                    | Ontact Information                                                                                               | lly!                                         |                                      |                                                 |            |                                               |            |
|----------------------------------------------------------------------------------------------------|----------------------------------------------------------------------------------------------------|----------------------------------------------|--------------------------------------|-------------------------------------------------|------------|-----------------------------------------------|------------|
| EEO                                                                                                    |                                                                                                    |                                              |                                      |                                                 |            |                                               |            |
| Preferences                                                                                                    | Instructions <b>0</b>                                                                                            |                                              |                                      |                                                 |            |                                               |            |
| Education                                                                                                    | Name:                                                                                                    |                                              |                                      |                                                 |            |                                               |            |
| Experience                                                                                                    | Csc                                                                                                    | Mid                                          | Idle Init                            | Applicant                                       |            | Suffix                                        |            |
| Training                                                                                                    | Veterans Prefere                                                                                                 | ences 🕄                                      |                                      |                                                 |            |                                               |            |
| € Internship                                                                                                    | Click here to see i                                                                                              | f your service qualifi                       | ies you for                          | New Jersey Civil Service                        | e Veterans | Preference and to get a Civil Serv            | vice Veter |
|                                                                                                    |                                                                                                    | ronn.                                        |                                      |                                                 |            |                                               |            |
| #F License                                                                                                    | and the second second second second second second second second second second second second second second second |                                              |                                      |                                                 |            |                                               |            |
|                                                                                                    | Social Security N                                                                                                | lumber (SSN): <u>Click</u>                   | to Input SSI                         | More Information                                |            |                                               |            |
|                                                                                                    | Social Security N                                                                                                | lumber (SSN): <u>Click</u>                   | <u>to Input SSI</u>                  | More Information                                |            |                                               |            |
| ity:                                                                                                    | Social Security N                                                                                                | lumber (SSN): <u>Click</u><br>State:         | to Input SSI                         | More Information                                |            | Zip Code:                                     |            |
| ity:<br>Trenton                                                                                                    | Social Security N                                                                                                | State:                                       | SEY                                  | More Information                                | ~          | <b>Zip Code:</b><br>08625                     |            |
| ity:<br>Trenton<br>esidence 3                                                                                        | Social Security N                                                                                                | State:                                       | SEY                                  | More Information                                | ~          | <b>Zip Code:</b><br>08625                     |            |
| ity:<br>Trenton<br>esidence 3<br>ounty:                                                                              | Social Security N                                                                                                | State:<br>NEW JER:<br>Township:              | SEY                                  | More Information                                | ~]         | Zip Code:<br>08625<br>Residency Code:         |            |
| ity:<br>Trenton<br>esidence ③<br>ounty:<br>Mercer                                                                    | Social Security N                                                                                                | State:<br>NEW JER:<br>Township:<br>Trenton C | SEY                                  | More Information                                | ~          | Zip Code:<br>08625<br>Residency Code:<br>1111 |            |
| ity:<br>Trenton<br>esidence ③<br>ounty:<br>Mercer                                                                    | Social Security N                                                                                                | State:<br>NEW JER:<br>Township:<br>Trenton C | SEY<br>Dity                          | More Information                                | ~          | Zip Code:<br>08625<br>Residency Code:<br>1111 |            |
| ity:<br>Trenton<br>esidence ③<br>ounty:<br>Mercer                                                                    | Social Security N                                                                                                | State:<br>NEW JER:<br>Township:<br>Trenton C | SEY<br>Sity                          | e Telephone Numbe                               | v<br>er:   | Zip Code:<br>08625<br>Residency Code:<br>1111 |            |
| ity:<br>Trenton<br>esidence ③<br>ounty:<br>Mercer<br>aytime Telephone Num<br>(123)456-7890                           | Social Security N                                                                                                | State:<br>NEW JER:<br>Township:<br>Trenton C | SEY<br>Sity<br>Alternato<br>(123)4   | e Telephone Number                              | ~<br>~     | Zip Code:<br>08625<br>Residency Code:<br>1111 |            |
| ity:<br>Trenton<br>esidence ③<br>ounty:<br>Mercer<br>aytime Telephone Nur<br>(123)456-7890<br>re you a United States | Social Security N                                                                                                | State:<br>NEW JER:<br>Township:<br>Trenton C | SEY<br>SITY<br>Alternation<br>(123)4 | e Telephone Numbr<br>456-7890<br>Date of Birth: | ~<br>er:   | Zip Code:<br>08625<br>Residency Code:<br>1111 |            |

ΤΙΡ

In order to obtain Veterans preference, you must provide your Social Security Number (SSN). Also you must have established Veterans preference with the Department of Military and Veterans Affairs (DMAVA) if you would like to claim it on your application. Please go to page "i" at the beginning of this user guide to read important information regarding Veterans Preference.

### Creating your Profile EEO

This screen contains information that is used to comply with EEOC Guidelines and the NJ State Affirmative Action Program. Completion of parts A and B is voluntary.

Click on the radio button(s) to make a selection.

| CIVIL SERVICE COMMISS                                            | ION                                                                                                    | Online Application System |
|------------------------------------------------------------------|----------------------------------------------------------------------------------------------------|---------------------------|
| Contact Us Privacy Notice                                        | Job Announcements +                                                                                                    | TestOASApplicant +        |
| <b>Csc Applicart</b> , this is NO<br>A Updates made to your prof | T an application. You are modifying your profile.<br>ile after submission of your application will NOT be reflected in the submitted application. |                           |
| Contact Info                                                     | EO<br>io is saved automatically!                                                                                                    |                           |
| Preferences                                                      | Background Data \varTheta                                                                                                    |                           |
| 🕫 Education                                                      | A. Select Your Ethnic Member Group:                                                                                                    |                           |
| Experience                                                       | Hispanic/Latino O Non Hispanic/Latino                                                                                                    |                           |
| Training                                                         | Primary Race: Some Other Race ~                                                                                                    |                           |
| 🗲 Internship                                                     | Secondary Race:                                                                                                    |                           |
| # License                                                        | Asian Black American Indian Native Hawaiian/Pacific White Some Other Race                                                                         |                           |
| @Attachments                                                     | B. Gender:<br>Male  Female  Non-binary                                                                                                    |                           |
|                                                                  | Next                                                                                                    |                           |

After completing the information on this page, select "Next" to advance to Preferences page.

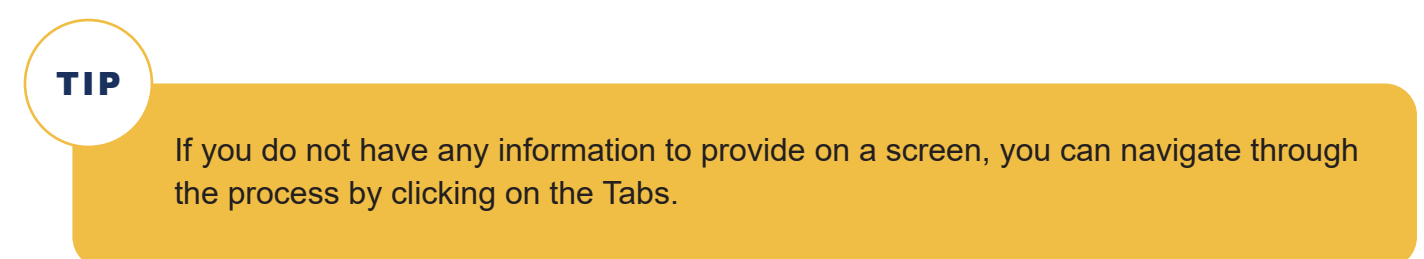

### Creating your Profile Preferences

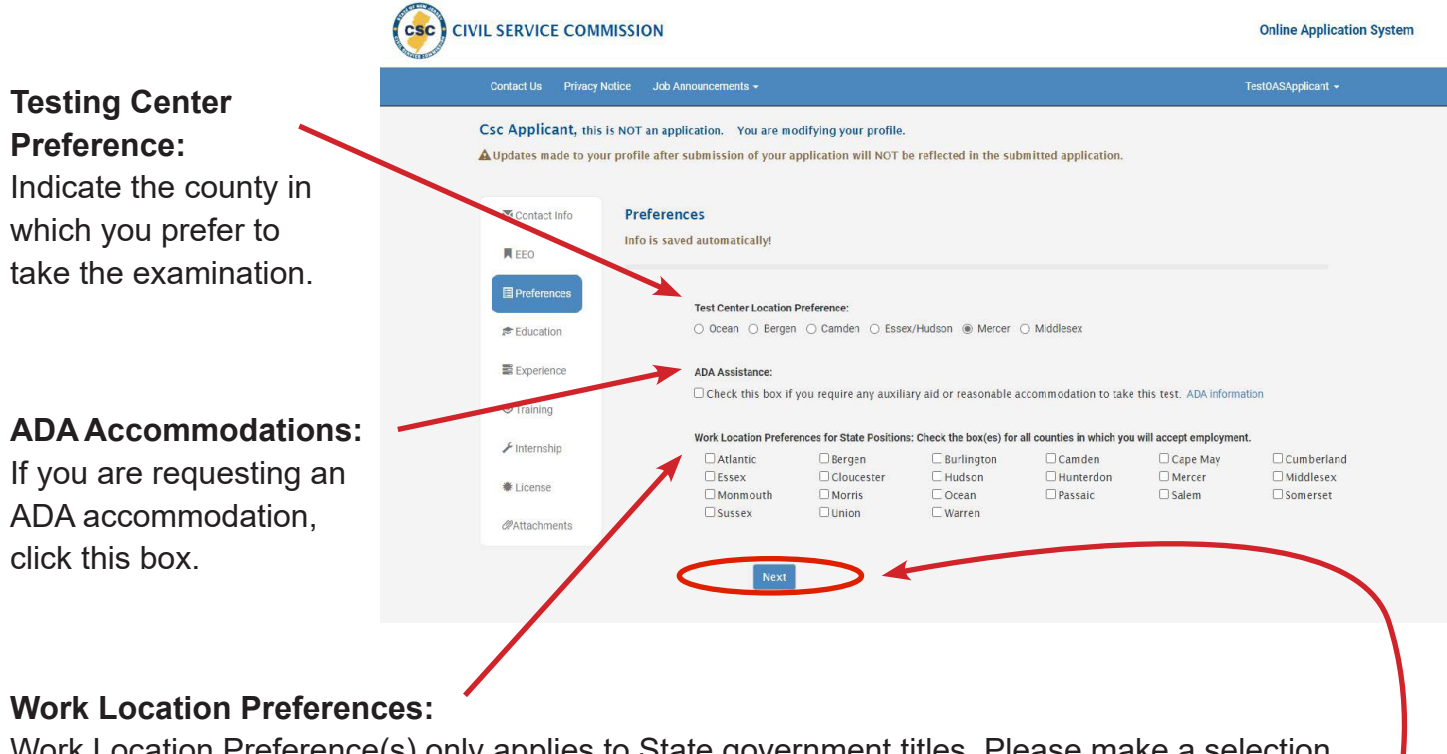

Work Location Preference(s) only applies to State government titles. Please make a selection however, it will not appear on your application for a County or Municipality title.

After completing the information on this page, select "Next" to advance to the Education page.

### Creating your Profile Education

Please provide all educational information requested. List all colleges, universities and/or graduate schools that you have attended.

**Example 1:** The first section asks you to indicate the highest level of education obtained. If you click Less than High School or High School Diploma or GED, click "**Next**" to advance to the Experience page. If you click any other education choice, you will be required to provide additional information as noted in **Example 2**.

| Example 1: | CIVIL SERVICE COMMISSION                                                                                                    | Online Application System                                                                                         |
|------------|----------------------------------------------------------------------------------------------------|----------------------------------------------------------------------------------------------------|
| -610-      | Contact Us Privacy Notice Job Announcements +                                                                                                    | TestOASApplicant +                                                                                                |
|            | A Updates made to your profile after submission of your application will NO1 be reflected in the submitted application.                                                                                                    |                                                                                                    |
|            | Contact Info Education Info will be saved automatically:                                                                                                    |                                                                                                    |
|            | Image: Preferences     The highest level Diploma or Degree you have earned:            ← Education <ul> <li>I east than High School</li> <li>High School Diploma or GFD</li> <li>Associates Degree</li> <li>Doctorate</li> <li>Bachelor's Degree</li> </ul> © Training <ul> <li>Add New Education</li> </ul> | <ul> <li>Some College but no Degree</li> <li>Master's Degree</li> <li>ust be evaluated by a recognized</li> </ul> |
| Example 2: | add New Education Record                                                                                                    |                                                                                                    |
| N          | "School Name:                                                                                                    |                                                                                                    |
| A dot      | "School Location:                                                                                                    |                                                                                                    |
| after      | *Major: Input 'N/A' if unavailable                                                                                                    |                                                                                                    |
| atic       | *From Date: <month> </month>                                                                                                    |                                                                                                    |
| vill be    | "Graduated? O Yes O No                                                                                                    |                                                                                                    |
|            | Degree Type:                                                                                                    |                                                                                                    |
|            | Graduate Date: <month> </month>                                                                                                    |                                                                                                    |
| any c      | *Credits Earned: 0                                                                                                    | ts                                                                                                    |
| d Nev.     | Click the button or your information will be lost. Add Education                                                                                                    |                                                                                                    |
|            | Back                                                                                                    |                                                                                                    |

Please be sure to click "**Add Education**" to save the information and advance to the Education Summary grid.

### Creating your Profile Education (cont.)

After saving your education information, you will see the following grid which allows you to:

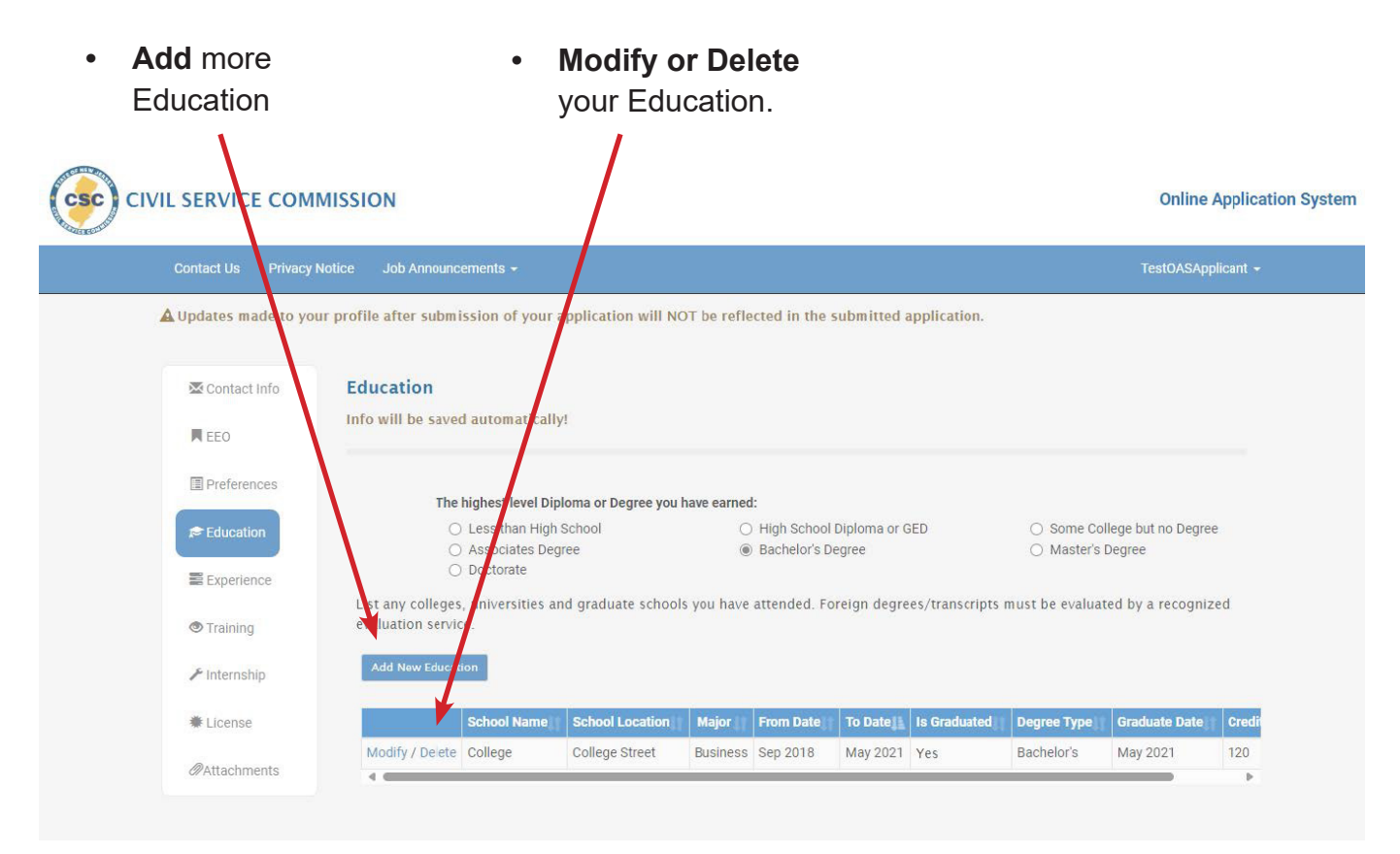

You may sort your Education by any column by clicking on the up or down arrow.

After completing the information on this page, click "**Next**" to advance to the Experience page.

### Creating your Profile Experience

Provide **all** employment information (not just your current employment information). If you have multiple experiences, make sure that you list each experience separately. **Note:** Be sure to include your current provisional experience separately, if appropriate.

| contact os Privacy                                                                                                    | Notice Job Announcements <del>+</del>                                                                                                    |                                                                                                    |                                                       |                                                       |                            |                                                   | Tes              | stOASApplicant ·                     |
|----------------------------------------------------------------------------------------------------|----------------------------------------------------------------------------------------------------|----------------------------------------------------------------------------------------------------|-------------------------------------------------------|-------------------------------------------------------|----------------------------|---------------------------------------------------|------------------|--------------------------------------|
| Csc Applicant, thi                                                                                                    | s is NOT an application. You are m                                                                                                    | odifying your profile.                                                                                  |                                                       |                                                       |                            |                                                   |                  |                                      |
| A Updates made to ye                                                                                                    | ur profile after submission of your                                                                                                    | application will NOT be                                                                                 | reflected i                                           | n the submit                                          | tted applic                | ation.                                            |                  |                                      |
| 🐱 Contact Info                                                                                                    | Employment Record                                                                                                    |                                                                                                    |                                                       |                                                       |                            |                                                   |                  |                                      |
| EE0                                                                                                    |                                                                                                    |                                                                                                    |                                                       |                                                       |                            |                                                   |                  |                                      |
|                                                                                                    |                                                                                                    |                                                                                                    |                                                       |                                                       |                            |                                                   |                  |                                      |
| Preferences                                                                                                    | You may be declared ineligible or y<br>different positions with the same e                                                                                                    | ou may not receive proper<br>imployer, list each position                                               | credit for sco<br>separately.                         | oring purposes<br>(show more)                         | it yo <mark>u</mark> do no | t properly complete yo                            | our application  | n If you held                        |
| Preferences Æ Education                                                                                                    | You may be declared ineligible or y different positions with the same ended with the same ended with the s | ou may not receive proper<br>mployer, list each position                                                | credit for sco<br>separately.                         | oring purposes<br>(show more)                         | it you do no               | t properly complete yo                            | our application  | n If you held                        |
| Preferences  Education  Experience                                                                                            | You may be declared ineligible or y<br>different positions with the same of<br>Add New Experience<br>Employer Nami                                                                                                    | ou may not receive proper<br>imployer, list each position                                               | credit for sco<br>separately.<br>Job Title            | ring purposes<br>(show more)<br>From Date             | i lt you do no             | t properly complete yc<br>Current Employed        | our application  | h. It you held                       |
| <ul> <li>Preferences</li> <li>Education</li> <li>Experience</li> <li>Training</li> </ul>                                      | You may be declared ineligible or y<br>different positions with the same of<br>Add New Experience<br>Employer Name<br>Modify / Delete NJCSC                                                                                                    | may not receive proper<br>mployer, list each position     Employer Location     44 South Clinton Ave    | credit for sco<br>separately.<br>Job Title<br>Analyst | ring purposes<br>(show more)<br>From Date<br>Jun 2021 | if you do no<br>To Date    | t properly complete yo<br>Current Employed<br>Yes | Euli Time        | Hours Per Wee                        |
| <ul> <li>Preferences</li> <li>Education</li> <li>Experience</li> <li>Training</li> <li>Internship</li> </ul>                  | You may be declared ineligible or y<br>different positions with the same of<br>Add New Experience<br>Employer Name<br>Modify / Delete NJGSC                                                                                                    | ou may not receive proper<br>mployer, list each position<br>Employer Location  <br>44 South Clinton Ave | oredit tor soo<br>separately.<br>Job Title<br>Analyst | From Date Jun 2021                                    | To Date                    | t properly complete yr<br>Current Employed<br>Yes | Full Time<br>Yes | Hours Per Wes                        |
| <ul> <li>Preferences</li> <li>Education</li> <li>Experience</li> <li>Training</li> <li>Internship</li> <li>License</li> </ul> | You may be declared ineligible or y<br>different positions with the same of<br>Add New Experience<br>Employer Name<br>Modify / Delete NJGSG                                                                                                    | ou may not receive proper<br>mployer, list each position<br>Employer Location<br>44 South Clinton Ave   | oredit for soo<br>separately.<br>Job Title<br>Analyst | From Date                                             | To Date                    | t properly complete yr<br>Current Employed<br>Yes | Full Time<br>Yes | h It you held<br>Hours Per Wee<br>40 |

**Note:** If you do not have anything to enter in this section, click "**Next**" to advance to the Training page.

If you do not list any experience, you will see a warning **"No experience** *information provided.*"

You will not be able to add information to your application once your application is submitted.

| Employer Name:                                                                                                    | If the experience you are  |
|----------------------------------------------------------------------------------------------------|----------------------------|
| *Employer Location:                                                                                                    | nlease check the "Current  |
| *From Date: <month> <month> <month> <month> <month> <month> <month> <month> <month> <month> <month> <month> <month> <month> <month> <month> <month> <month> <month> <month> <month> <month> <month> <month> <month> <month> <month> <month> <month> <month> <month> <month> <month> <month> <month <month=""> <month> <month <mo<="" <month="" th=""><th>Employed" box</th></month></month></month></month></month></month></month></month></month></month></month></month></month></month></month></month></month></month></month></month></month></month></month></month></month></month></month></month></month></month></month></month></month></month></month></month></month> | Employed" box              |
| *To Date: <pre></pre>                                                                                                    |                            |
| *Full Time? O Yes O No                                                                                                    |                            |
| *Hours Per Week:                                                                                                    |                            |
| *Professional Staff Supervised:                                                                                                    |                            |
| Aupport Staff Supervised:                                                                                                    |                            |
| List the major duties you performed in this position, in order of importance:<br>(Note: a saximum of 2000 characters will be saved. If you                                                                                                    | nty                        |
| copy/paste all of your information may not be saved.)                                                                                                    | If you do not supervise,   |
| *Duties:                                                                                                    | enter 0 in these fields.   |
|                                                                                                    |                            |
|                                                                                                    |                            |
|                                                                                                    |                            |
| *Supervisor Name:                                                                                                    | You can copy and paste     |
| Supervisor Phone:                                                                                                    | this text box, but keep in |
|                                                                                                    | that only 2 000 character  |
| Supervisor Email:                                                                                                    |                            |

Please be sure to click "**Add Experience**" to save the information and advance to the Experience Summary grid.

### Creating your Profile Experience (cont.)

After saving your education information, you will see the following grid which allows you to:

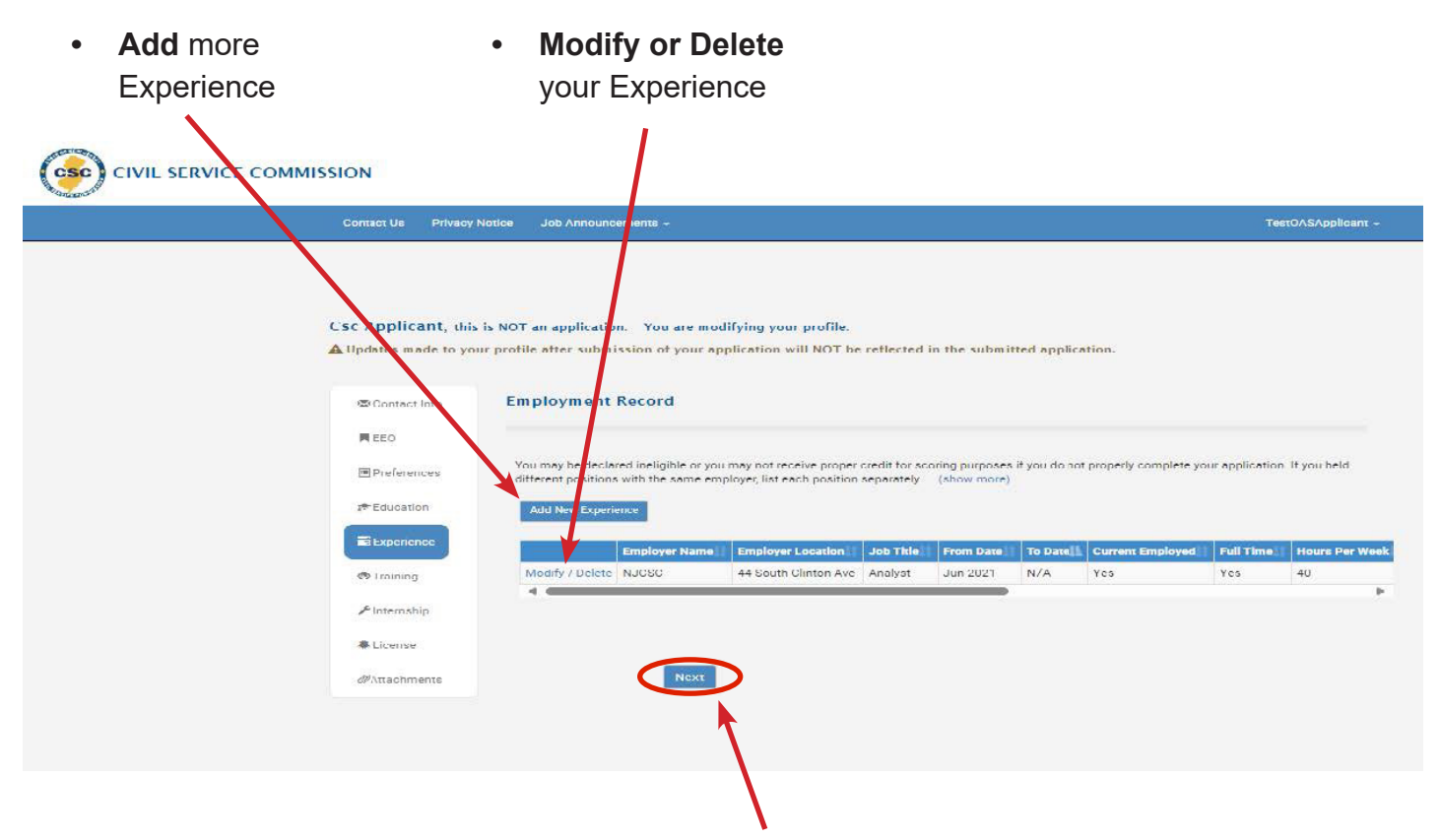

After completing the information on this page, click "Next" to advance to the Training page.

TIP

If your session "times-out" you will need to return to the Civil Service website, Select "Find a Job" then "Job Announcements", and click on the "Create/Update User Profile" link (see page 1).

Or <u>click here</u> to be brought back to the Job Announcements website. This will allow you to access your profile again.

# Creating your Profile Training

Provide any business, vocational, technical and/or military schools that you have attended.

| Contact US Privac                                               | y Notice Job Announcements +                                                                                                    | TestOASApplicant                           |
|-----------------------------------------------------------------|----------------------------------------------------------------------------------------------------|--------------------------------------------|
| Csc Applicant, th                                               | is is NOT an application. You are modifying your profile.                                                                                                    |                                            |
| A Updates made to y                                             | our profile after submission of your application will NOT be reflected in the submitted application.                                                                                                    |                                            |
| 🖾 Contact Info                                                  | Other Schools or Training Courses                                                                                                    |                                            |
| EE0                                                             |                                                                                                    |                                            |
| Preferences                                                     | Include business, vocational, technical, and military schools you have attended that are related to the titl<br>you are currently attending this training, enter the <b>current month and year</b> in the Dates Attended To se                 | e for which you are applying. If<br>ction. |
| 🔊 Education                                                     | Add New Training                                                                                                    |                                            |
| Experience                                                      | Training Facility Name Training Facility Location Subjects From Date To Date Hours Per W                                                                                                    | leek Is Completed                          |
| Training                                                        | No training records yet. Click "Add New Training" to create a training record.                                                                                                    |                                            |
| 📕 Internship                                                    |                                                                                                    |                                            |
| # License                                                       | Nevr                                                                                                    |                                            |
| @Attachments                                                    |                                                                                                    |                                            |
| do not have anytl<br>n this section, clic<br>ce to the Internsh | Add New Training Record         *Name of Training Facility:         *Location of Training Facility:         *Location of Training Facility:         *Subjects/Courses:         *From Date:         *To Date:         *Mours Attended Per Week: |                                            |
|                                                                 | *Completed? • Yes • No<br>Click the button or your information                                                                                                    | will be lost.                              |
|                                                                 | *Completed? • Yes • No<br>Click the button or your information<br>Add Training                                                                                                    | will be lost.                              |

Please be sure to click "**Add Training**" to save the information and advance to the Training Summary grid.

### **Creating your Profile** Training (cont.)

After saving your training information, you will see the Training Summary grid which allows you to:

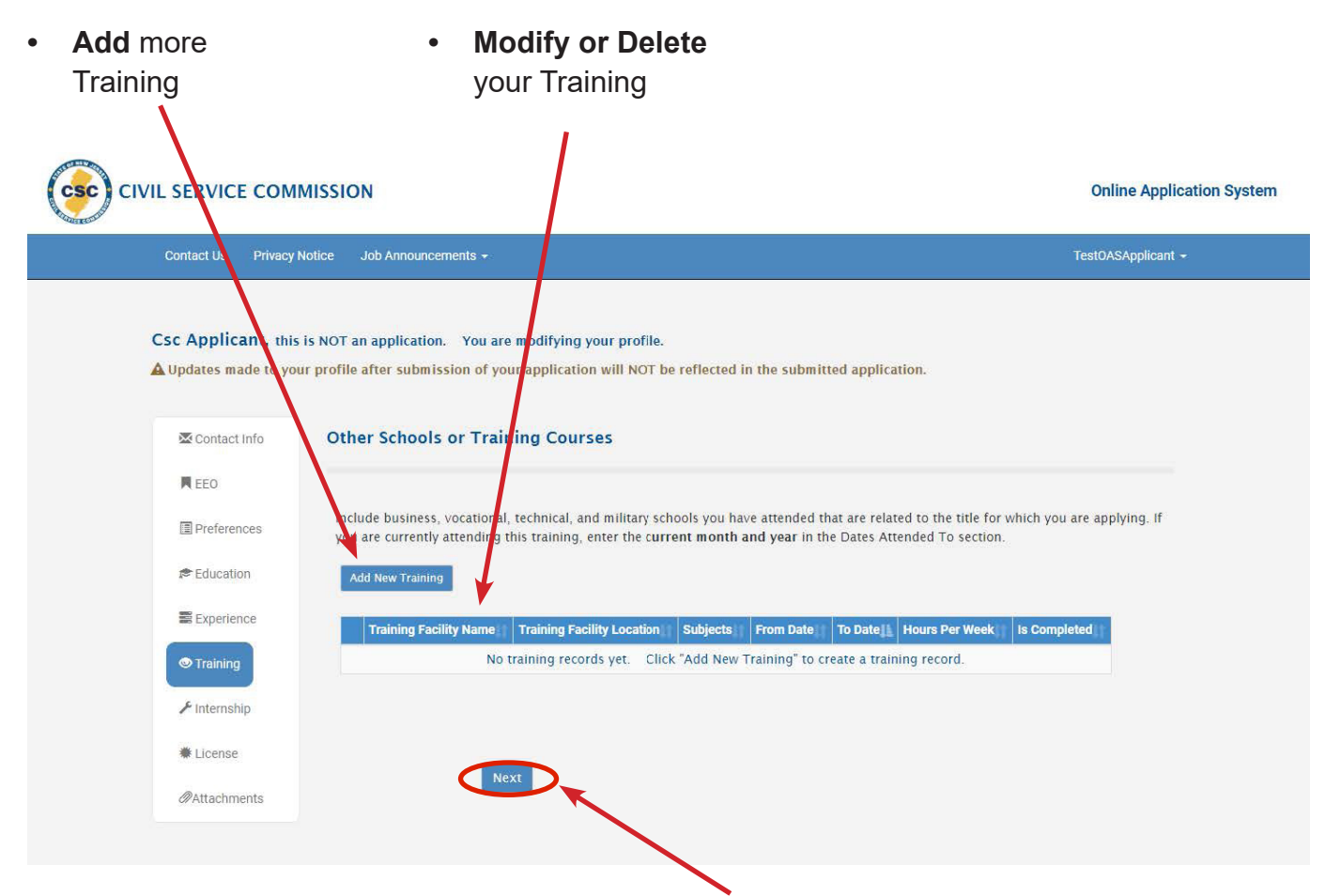

After completing the information on this section, click "Next" to advance to the Internship page.

# Creating your Profile Internships

Provide any information regarding internships you have completed.

| Contact Us Privacy                                                    | Notice Job Announcements +                                                                                                    | TestOASApplicant +                                                                                                    |
|-----------------------------------------------------------------------|----------------------------------------------------------------------------------------------------|----------------------------------------------------------------------------------------------------|
| Csc Applicant, thi<br>Updates made to you<br>Contact Info<br>EEO      | s is NOT an application. You are modifying your profile.<br>bur profile after submission of your application will NOT be reflected in the submitted ap<br>Internships<br>List any internships you have completed that are related to the position for which you a<br>internship, enter the current month and year in the Date To section. | <b>plication</b> .<br>re applying. If you are currently completing this                                                                                                    |
| <ul> <li>Experience.</li> <li>Training</li> <li>Internship</li> </ul> | Add New Internship Internship Type Internship Location From Date To Date Hours Per Week No internship records yet. Click "Add New Internship" to                                                                                                    | Is Curriculum Supervisor Name Supervisor Phone create an internship record.                                                                                                    |
| ♣ License                                                             | Next                                                                                                    |                                                                                                    |
|                                                                       | Add New Inte                                                                                                    | ernship Record                                                                                                    |
| u do not have a<br>section, click " <b>N</b><br>icense page.          | "Type of In<br>"Location<br><b>ext</b> " to advance to<br>"To Date:<br>"Houre Att<br>"Was it par<br>(Note: a m<br>copy/past<br>"Dutles:                                                                                                    | ternohip:<br>of Internship:<br><pre> cmonth&gt; &lt; <year> </year></pre> cmonth> < <year>  cmonth&gt;  cyear&gt;  conded Por Week:<br/>t of a college curriculum?  Yes  No jor duties you performed in this position, in order of importance: aximum of 2000 characters will be saved. If you e, all of your information may not be saved.)</year> |

Please be sure to click "**Add Internship**" to save the information and advance to the Internship Summary grid.

### Creating your Profile Internship (cont.)

After saving your internship information, you will see the Internship Summary grid which allows you to:

| Add more     Internship                                                                                                    | Modify or Delete     your internship                                                                                                    |                                                                                              |
|----------------------------------------------------------------------------------------------------|----------------------------------------------------------------------------------------------------|----------------------------------------------------------------------------------------------|
|                                                                                                    |                                                                                                    | Online Application System                                                                    |
| Contact Us Privacy Notice Job An                                                                                                    | nouncements -                                                                                                    | Test0ASApplicant +                                                                           |
| Csc Applicant, ruis is NOT an appl<br>Updates made to your profile after s<br>Contact Info<br>REEO<br>Preferences<br>Education<br>Add New | ication. You are modifying your profile.<br>submission of your application will NOT be reflected in the<br>ps<br>ternshus you have completed that are related to the position<br>enterthe current month and year in the Date To section. | e submitted application.<br>for which you are applying. If you are currently completing this |
| Experience                                                                                                    | achie Turse Interreptie Location Erem Date To Date He                                                                                                    | uum Der Wook Is Cumminglum Cumonitioer Name Cumonitioer Dispos                               |
|                                                                                                    | No internship records yet. Click "Add New                                                                                                    | v Internship" to create an internship record.                                                |
| € Internship                                                                                                    |                                                                                                    | •                                                                                            |
| # License                                                                                                    |                                                                                                    |                                                                                              |
| @Attachments                                                                                                    | Néxt                                                                                                    |                                                                                              |
|                                                                                                    |                                                                                                    |                                                                                              |

After completing the information on this page, click "**Next**" to advance to the License page.

### Creating your Profile Licenses

Provide any information regarding licenses, certifications or registrations that you possess.

|                  | Contact Us Privacy                                                                                                    | Notice Job Announcements +                                                                                                    | TestOASApplicant +                                                                                                    |
|------------------|----------------------------------------------------------------------------------------------------|----------------------------------------------------------------------------------------------------|----------------------------------------------------------------------------------------------------|
|                  | Csc Applicant, thi<br>Dydates made to yo<br>Contact Info<br>EEO<br>Preferences<br>Education<br>Experience<br>Training<br>/ Internship | s is NOT an application. You are modifying your profile.<br>ur profile after submission of your application will NOT be ref<br>Licenses/Certifications/Registrations<br>List any licenses, certifications or registrations that you pos<br>license, certification or registration does not have an expira<br>application in the Expiration Date section.<br>Add New License<br>License Name lesuing State Issue Date Expiratio<br>No license records yet. Click "Add New Li- | ected in the submitted application.<br>sess which are related to the position for which you are applying. If your<br>tion date, enter the month, day and year of the date you submit your<br>an Date Never Expires Identifying Number<br>tense" to create a license record. |
|                  | @Attachments                                                                                                    | Next                                                                                                    |                                                                                                    |
| do not<br>ction, | : have anythir<br>click " <b>Next</b> " t                                                                                             | ng to enter in o advance to                                                                                                    | New License Record                                                                                                    |
| actime           | sins page.                                                                                                    |                                                                                                    | *Issuing State: <select> ¥</select>                                                                                                    |
|                  |                                                                                                    |                                                                                                    | *Issuing Date: <month> &lt; <year>   *Expiration Date: <month></month></year></month>                                                                                                    |
|                  |                                                                                                    | ąc                                                                                                    | *Identifying Number:                                                                                                    |
|                  |                                                                                                    | 91°                                                                                                    | Click the button or your information will be lost.                                                                                                    |
|                  |                                                                                                    |                                                                                                    | Add License                                                                                                    |

Please be sure to click "**Add License**" to save your information and advance to the License Summary grid.

# Creating your Profile Licenses (cont.)

After saving your license information, you will see the following grid which allows you to:

| Add more     Licenses                                                                                               | Modify or Deleyyour Licenses                                                                                                    | te                                                                                                    |                                               |
|----------------------------------------------------------------------------------------------------|----------------------------------------------------------------------------------------------------|----------------------------------------------------------------------------------------------------|-----------------------------------------------|
|                                                                                                    |                                                                                                    |                                                                                                    | Online Application System                     |
| Contac, Us Privacy Not                                                                                              | tice Job Announcements +                                                                                                    |                                                                                                    | TestOASApplicant +                            |
| Csc Applicant, this is<br>Updates made to your p<br>Contact info<br>EED<br>Preferences<br>R Education<br>Experience | NOT an application. You are modifying your proportile after submission of your application will be<br>Licenses/Certifications/Registrations the<br>Ust any licenses, certifications or registration does not have<br>oblication in the Expiration Date section.<br>Add New License | offie.<br>OT be reflected in the submitted application.<br>at you possess which are related to the position for which you<br>an expiration date, enter the month, day and year of the da | i are applying. If your<br>te you submit your |
| @ Iraining                                                                                                    | No license records yet. Click "A                                                                                                    | dd New License" to create a license record.                                                                                                    |                                               |
| Internship     Ideense     @Attachments                                                                             | Next                                                                                                    |                                                                                                    |                                               |
|                                                                                                    |                                                                                                    |                                                                                                    |                                               |

After completing the information on this page, click "**Next**" to advance to the Attachments page.

### **Creating your Profile** Submitting Supporting Documentation (Online)

You can upload supporting documentation during the application or profile process by selecting the "**Attachments**" page. There are 2 options for submitting supporting documentation: Online and regular mail. To submit by regular mail, please see <u>page 20</u> of this guide.

|                                                                                        |                                                                                                    |                                                                                                    |                                                                                                    |                                                                                                    |                                                      |                                        | Online Application System |
|----------------------------------------------------------------------------------------|----------------------------------------------------------------------------------------------------|----------------------------------------------------------------------------------------------------|----------------------------------------------------------------------------------------------------|----------------------------------------------------------------------------------------------------|------------------------------------------------------|----------------------------------------|---------------------------|
| Contact Us Privac                                                                      | y Notice Job Announcem                                                                                                    | ents -                                                                                                    |                                                                                                    |                                                                                                    |                                                      | TestOASApplicant -                     |                           |
| Csc Applicant, y<br>Deadline: 2/8/2026<br>* = Required fields<br>& Updates will be ref | ou are applying for symb<br>Title: POLICE OFFICE<br>liected in your profile.                                                                                                   | ol M7530E.<br>R Jurisdiction: (                                                                                                    | CARTERET                                                                                                    |                                                                                                    |                                                      |                                        |                           |
| Contact Info                                                                           | Attachments<br>CSC classifies docum<br>Education which inclus<br>Licenses and Certifica<br>Resumes<br>Miscellaneous Suppor<br>Before submitting doc<br>Next, select the "Conte | ents based on the folk<br>les College Transcripts, F<br>tions<br>t Documents which inclu<br>aments online, ensure tha<br>et Type <sup>*</sup> of your docume | owing four <b>Content</b> Ty<br>oreign Degree Evaluation<br>des Fee Exemption and i<br>at you have saved the do<br>nt. Find the correct docu | ypes:<br>ns, and Diplomas<br>other documents<br>cuments as either .doc,<br>iment by clicking on "Cl | .docx, .pdf, or .tif. Only the<br>cik to choose file | se file types are acceptable.<br>more) |                           |
| Q, Review                                                                              | Co                                                                                                    | intent Type:                                                                                                    | ~                                                                                                    |                                                                                                    |                                                      |                                        |                           |
|                                                                                        | Online                                                                                                    | Submission By Mail<br>Click to<br>Upload I                                                                                                    | choose file<br>File Note: File sho                                                                                                    | uld be in PDF/DOC/D                                                                                 | DCX/TIF format, and sho                              | id be less than 4MB                    |                           |
|                                                                                        | Content Type                                                                                                    | Document Type                                                                                                    | File Name 📋                                                                                                    | Submit Method                                                                                       | Uploaded (Yes/No)                                    | Upload/Initiate Date                   |                           |
|                                                                                        | Education                                                                                                    | College Transcript                                                                                                    | Print Cover Page                                                                                                    | By Mail                                                                                             | No                                                   | 04/30/2024 09:44:59                    |                           |
|                                                                                        | Resumes                                                                                                    |                                                                                                    | 2024 Resume.pdf                                                                                                    | Online                                                                                              | Yes                                                  | 04/30/2024 09:36:59                    |                           |

**Note:** You may upload as many documents as you would like, however, each document must be uploaded separately.

You must select a file content type for each attachment and click on "Click to choose file..."

Some content types require additional information. If an additional drop down box appears, please make the appropriate selection to further define your attachment.

Once the required information is selected and you have chosen your file (attachment), click the **"Upload File"** button.

If your document successfully uploads, a message will confirm this information and the Attachment Summary grid will be populated. As you upload additional documents, they will appear on the grid. You will be able to print a copy of the grid for your records. You **cannot** edit or delete documents once they are uploaded. If your document does not upload, you will receive an error message.

Please ensure that your file (attachment) conforms to the limits indicated: *File should be in PDF/ DOC/DOCX/TIF format, and should be less than 4MB*.

Once you upload a document, it will become part of your record. If you submit future applications, you will not have to upload the same document again unless you wish to provide updated information.

### **Creating your Profile** Submitting Supporting Documentation (By Mail)

Select the appropriate Content Type and Document Type and select "Download & Print Cover Page".

|                                                                                    | y Notice Job Announcem                                                                                                    | nents -                                                                                                    |                                                                                                    |                                                                                                    |                                                              | Test0ASApplicant ·                     |
|------------------------------------------------------------------------------------|----------------------------------------------------------------------------------------------------|----------------------------------------------------------------------------------------------------|----------------------------------------------------------------------------------------------------|----------------------------------------------------------------------------------------------------|--------------------------------------------------------------|----------------------------------------|
| ⊠ Contact Info<br>■ EEO<br>■ Preferences<br># Education<br>Attachments<br>Q Review | Attachments<br>CSC classifies docum<br>Education which inclu<br>Licenses and Certifica<br>Resumes<br>Miscellaneous Suppor<br>Before submitting doc<br>Next, select the "Conte<br>Coline | nents based on the foll<br>des College Transcripts, F<br>et Documents which inclu<br>uments online, ensure the<br>ent Type' of your docume<br>ontent Type:<br><select:<br>Submission By Mail<br/>You need to print a<br/>Downloo</select:<br> | owing four <b>Content T</b><br>oreign Degree Evaluatio<br>des Fee Exemption and<br>it you have saved the do<br>nt. Find the correct doo<br>cover page for each<br>ad & Print Cover Page | ypes:<br>ns, and Diplomas<br>other documents<br>couments as eitherdoc<br>ument by clicking on "Cl<br>w<br>Content Type. | .docx, .pdf, or .tif. Only the<br>ick to choose file*. (show | se file types are acceptable.<br>more) |
|                                                                                    | Content Type                                                                                                    | Document Type                                                                                                    | File Name 🛛 🏦                                                                                                    | Submit Method                                                                                                    | Uploaded (Yes/No)                                            | Upload/Initiate Date                   |
|                                                                                    |                                                                                                    | Output Transist                                                                                                    | Print Cover Page                                                                                                    | Ry Mail                                                                                                    | No                                                           | 04/30/2024 09:44:59                    |
|                                                                                    | Education                                                                                                    | College Transcript                                                                                                    | Fillin Gover Page                                                                                                    | cy man                                                                                                    |                                                              |                                        |

- The downloaded cover page must be printed and mailed with each document type. It will also appear in your Attachments Summary grid.
- Each content and document type is assigned a unique bar code which, when scanned by the Civil Service Commission, connects your documents to your application. This is the reason you need to print a separate cover page for each document.
- You can mail multiple documents together however, each document must have a cover page.

| 27.215.6 ED-8680 40255 8340 4674001 AC8234                                                                                            |
|----------------------------------------------------------------------------------------------------|
| Ceiver Page for Mail Subretssions<br>New Jersey Civil Service Commission<br>Cirline Application System                                |
| Applicant ID: III002064                                                                                                    |
| Name: Csc Applicant                                                                                                    |
| Symbol                                                                                                    |
| Tele.                                                                                                    |
| Juriseletion:                                                                                                    |
| Content/Nocument Type: Education / Callege Trianscript                                                                                |
| Instructions :                                                                                                    |
| Hence are insomer page for submitting your documents. Please donatuse the same cover page<br>for any other Camerican Document Types.  |
| Pieces place it is cover page on the top of year documents. If year and salentiting milliple documents, yes and yeard one sector page |
| The Chrise Application System realing address is:<br>Not Documents<br>PODex 21<br>Trease, Re2080 5                                    |
|                                                                                                    |

Education

**WJ Chill Service Community** 

# **File Your Application**

When you have completed your profile, to file an application, you must click on the announcement option at the top of your profile. Selection "Open Competitive" or "Promotional". You can then search for the announcement for which you would like to apply.

For "Open Competitive" announcements, scroll to the bottom of the announcement for the link "**Click here** to apply via the **Online Application System**" (<u>click here</u> to refer back to page 3)

- Read Description of Job and Specification: 02728
- Click here to apply via the Online Application System

For "Promotional" announcements, use the **"Click here to file online"** link at the top of the announcement (<u>click here</u> to refer to page 30)

### **Promotional Job Announcements**

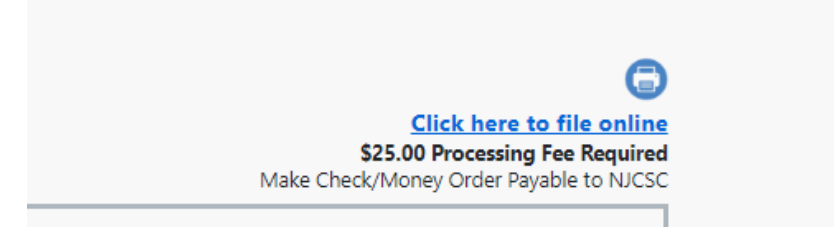

The "**click here**" link will start you in the application process. You can now review and print your application and submit your payment. The following pages will guide you through finalizing and submitting your application.

# **Review Your Application**

1

When you have chosen an announcement to submit an application, a **"Review**" section appears. Select the **"Review**" section if you would like to review the information you have provided to determine if you need to make any changes/updates/additions.

|        | SION                               |                                                                                       |                              |                            |                                         |                   | Online Application System |
|--------|------------------------------------|---------------------------------------------------------------------------------------|------------------------------|----------------------------|-----------------------------------------|-------------------|---------------------------|
| Cont   | act Us Privacy Notice Job          | Announcements -                                                                       |                              |                            | Τι                                      | estOASApplicant - |                           |
|        | Contact Info Contact Info will EE0 | t Information<br>be saved automatically!                                              |                              |                            |                                         |                   |                           |
| E<br>¢ | Preferences                        | Instructions ()                                                                       |                              |                            |                                         |                   |                           |
| 0      | Attachments                        | Csc                                                                                   | Middle Init                  | Applicant                  | Suffix                                  |                   |                           |
|        | Review                             | ☐ Veterans Preferences<br>Click here to see if your service<br>Preference Claim Form. | e qualifies you for          | New Jersey Civil Service V | eterans Preference and to get a Civil ! | Service Veterans  |                           |
|        |                                    | Social Security Number (SSN                                                           | I): <u>Click to Input SS</u> | More Information           |                                         |                   |                           |
|        |                                    | Email:                                                                                | <u>Change I</u>              | mail                       |                                         |                   |                           |
|        |                                    | * Mailing Address 1 (max 20 ch                                                        | aracters):                   | c/o                        |                                         |                   |                           |
|        |                                    | Mailing Address 2 (max 20 char                                                        | racters):                    |                            |                                         |                   |                           |
|        |                                    | e.g. Apartment, suite, unit,                                                          | building, floor, etc         |                            |                                         |                   |                           |

If you do have to make changes, click on the "**Edit**" button for that area.

**Note:** Any changes that you make to your application will also change your profile.

Once you submit your online application you will not be able to go back to the application to add or modify any information.

You can go into your profile and add or modify information for future applications.

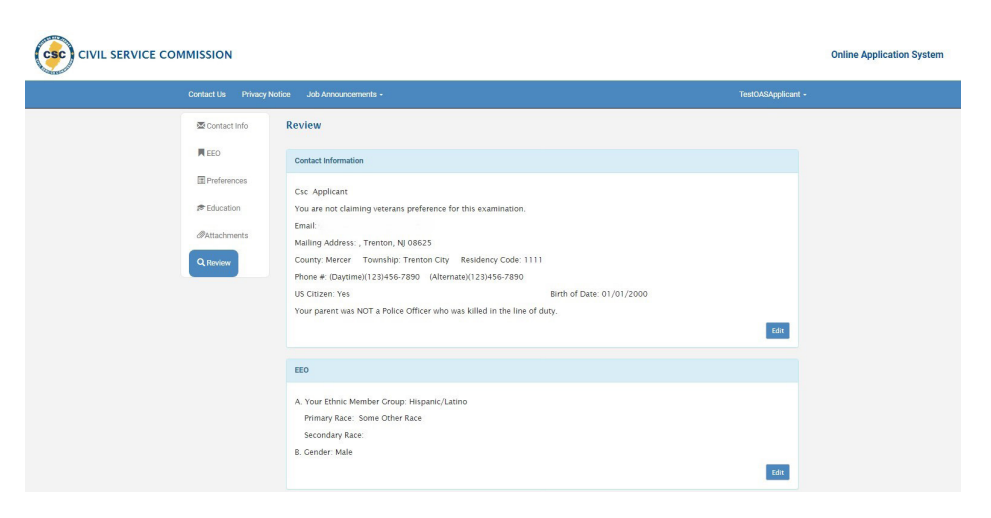

# **Print Your Application**

ī

If you have completed your review and have no additional changes, you can print a copy of your application for your records by selecting the "**Print**" button.

| Content Type | Document Type      | File Name       | Submit Method | Uploaded (Yes/No) | Upload/Initiate Date |
|--------------|--------------------|-----------------|---------------|-------------------|----------------------|
| Education    | College Transcript |                 | By Mail       | No                | 07/26/2024 15:23:18  |
| Education    | College Transcript |                 | By Mail       | No                | 04/30/2024 09:44:59  |
| Resumes      |                    | 2024 Resume.pdf | Online        | Yes               | 04/30/2024 09:36:59  |

Before you proceed to the payment process and submit your application, did you carefully review:

- the residency requirement of the announcement to make sure you meet this requirement as of the closing date? (Note: residency requirements only appear on Open Competitive Announcements.)
- the announcement to make sure you meet all requirements (education, experience,license/ certification, etc.) as of the closing date?
- that any supporting documentation (i.e., transcripts, license/certification etc) is attached or you have generated a cover page to send your attachments by regular mail?
- each section of your application to make sure all of your information is complete and accurate?

#### ΤΙΡ

If you do not have access to a printer, you can copy and paste your application into a Word document and then save it for your records.

# **Processing Fee**

Once you have reviewed and printed your application, you must select "**Proceed to Payment**" in order to submit your application.

| Content Type | Document Type      | File Name       | Submit Method | Uploaded (Yes/No) | Upload/Initiate Date |
|--------------|--------------------|-----------------|---------------|-------------------|----------------------|
| Education    | College Transcript |                 | By Mail       | No                | 07/26/2024 15:23:18  |
| Education    | College Transcript |                 | By Mail       | No                | 04/30/2024 09:44:59  |
| Resumes      |                    | 2024 Resume.pdf | Online        | Yes               | 04/30/2024 09:36:59  |

Upon selecting "**Proceed to Payment**", please review the warning message. After reviewing, if you click "**Pay Application**" you will be able to select your payment type and submit your application. If you click "**Back**", you will be returned to your profile and your application will not be submitted.

| Befo  | re you submit your application and proceed to the payment section, did<br>carefully review:                                                                                                    |
|-------|----------------------------------------------------------------------------------------------------|
|       | the residency requirement of the announcement to make sure you meet this requirement as of the closing date?<br>the announcement to make sure you meet all requirements (education, experience, license/certification, etc.) as of the closing date?<br>each section of your application to make sure all of your information is complete and accurate?<br>the announcement to see if additional documentation is needed? (Note: If a specific degree or course work is required, transcripts are required. You may submit your documents electronically with your online application in Atlachmenis tab, or you may mail your paper documents. After you submit your application you will receive a confirmation e-mail which tells you where to mail your transcripts and/or forcign transcript evaluation.)<br>If you have fee exemption documentation, you may submit your documents electronically with your on in Attachments tab. |
| Warr  | ing: The New Jersey Civil Service Commission (NJCSC) may refuse to                                                                                                    |
| exan  | 11ne, or certify after examination, any applicant who makes a false                                                                                                    |
| state | ment of any material fact per NJAC 4A:4-6-2                                                                                                    |
| ı hav | e read and understand the information provided in the announcement.                                                                                                    |
| l und | lerstand that my application may be released to the Appointing Authority                                                                                                    |
| for t | ne purpose of verifying information with regard to my qualifications.                                                                                                    |
| l und | lerstand that once I submit my online application and application fee, my                                                                                                    |
| appl  | cation fee cannot be refunded.                                                                                                    |
| l und | lerstand that once I submit my electronic application, I will not be able to                                                                                                    |
| make  | e any changes to it. Any changes or additional information must be                                                                                                    |
| maile | ed to the NICSC, by the announcement closing date                                                                                                    |

Note: If your application is missing information in required fields, you will not be able to pay your application fee, rather you will sent back to the review page. Click the **"Edit"** button and follow the prompts to add the required information.

# **Processing Fee (cont.)**

Please select one of the payment methods indicated. Please note each payment type provides additional information. Please read it carefully before finalizing your payment method.

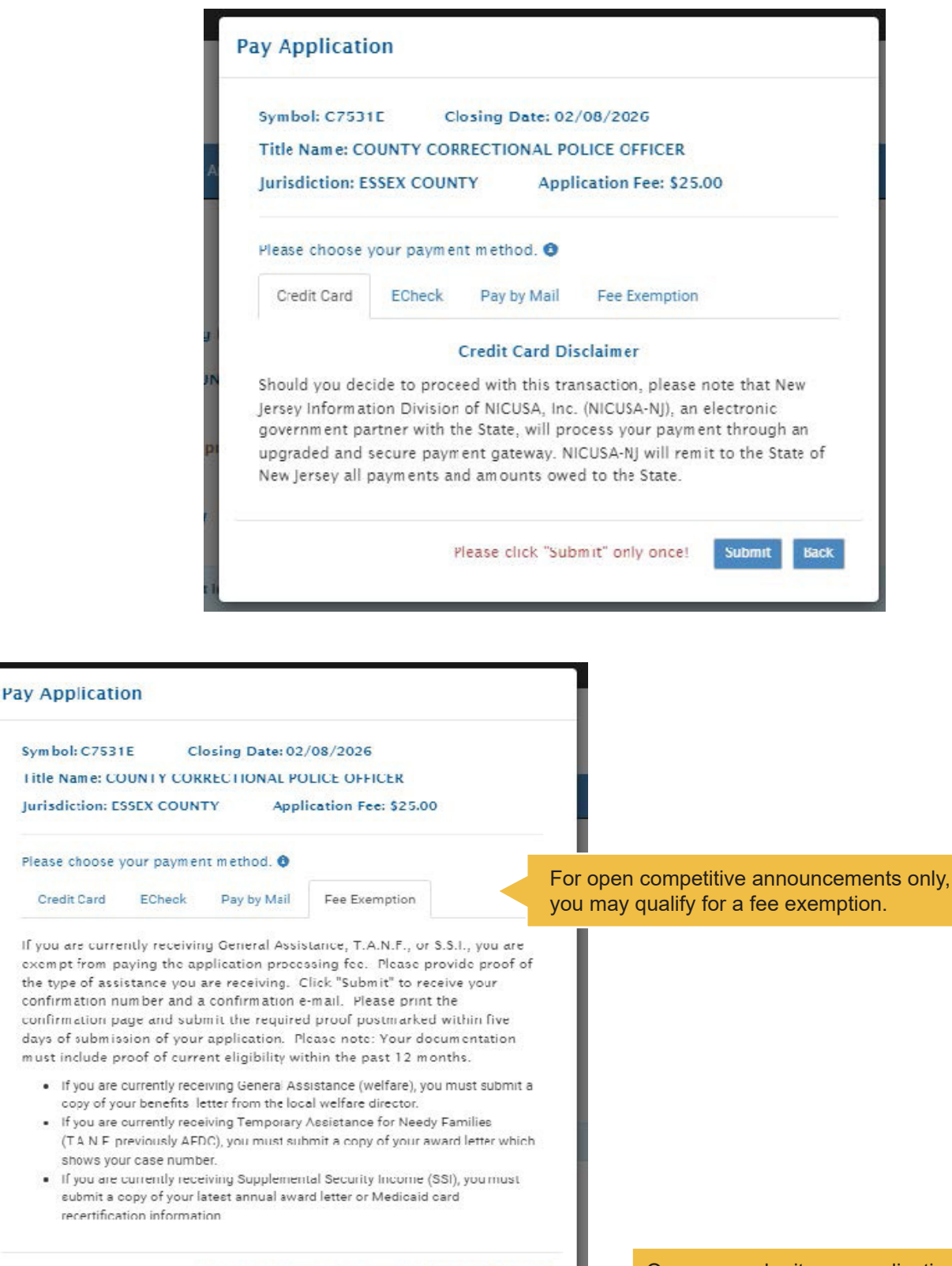

Once you submit your application, you cannot change your payment method.

Back

Submit

Please click "Submit" only once!

# Confirmation

Once you complete the payment process and successfully submit your application, you will receive a confirmation page which you should print for your records. This confirmation page will also be sent to the email address you provided in your User Account.

The confirmation email will include specific information regarding your application for this announcement. In your profile, the status for this announcement will show that your application has been submitted. Please regularly check your profile to ensure that your application has been submitted if you are interested in participating in the examination process.

#### Submission Confirmation

Updates made to your profile after submission of your application will not be reflected in the submitted application.

#### **Application Summary**

Applicant Name: Csc Applicant Confirmation Number: C7531E0430Z0015064 Title Name: COUNTY CORRECTIONAL POLICE OFFICER Symbol: C7531E Closing Date: 02/08/2026 Department: ESSEX COUNTY Date & Time Submitted: 04/30/2024 09:51:52 Document/Fee Due Date: 05/05/2024 Application Fee: \$25.00

Your application has been received by the New Jersey Civil Service Commission.

You elected to pay your application processing fee by personal check or money order. In order to process this application, your application fee must be postmarked within five (5) business days of this notice. If your fee is postmarked after five (5) business days, it will be considered late and you cannot compete in this examination process. If your application fee is returned as invalid, you will be ineligible and cannot compete in this examination process. Please print this page and mail it to the NJCSC with your check or money order. Please note that you cannot go back to your application and change your method of payment.

Mail your \$25.00 Application Fee to:

If the announcement requires any additional documents (i.e., a copy of your college transcripts, foreign degree evaluations, licenses or certifications, etc.), and you did not upload the documents during the application process, please mail those required documents with your check or money order. Failure to do so will result in ineligibility for the announced title/symbol.

# This Section is for Current Government Employees with Permanent Status

To be eligible for a promotional announcement, you must meet all requirements listed on the announcement. Promotional announcements are issued on the first of the month.

To search for promotional announcements,

- · For State government employees, click on your State Department/Commission
- For County government employees, click on your County
- For Municipal government employees, either search or enter your Municipality

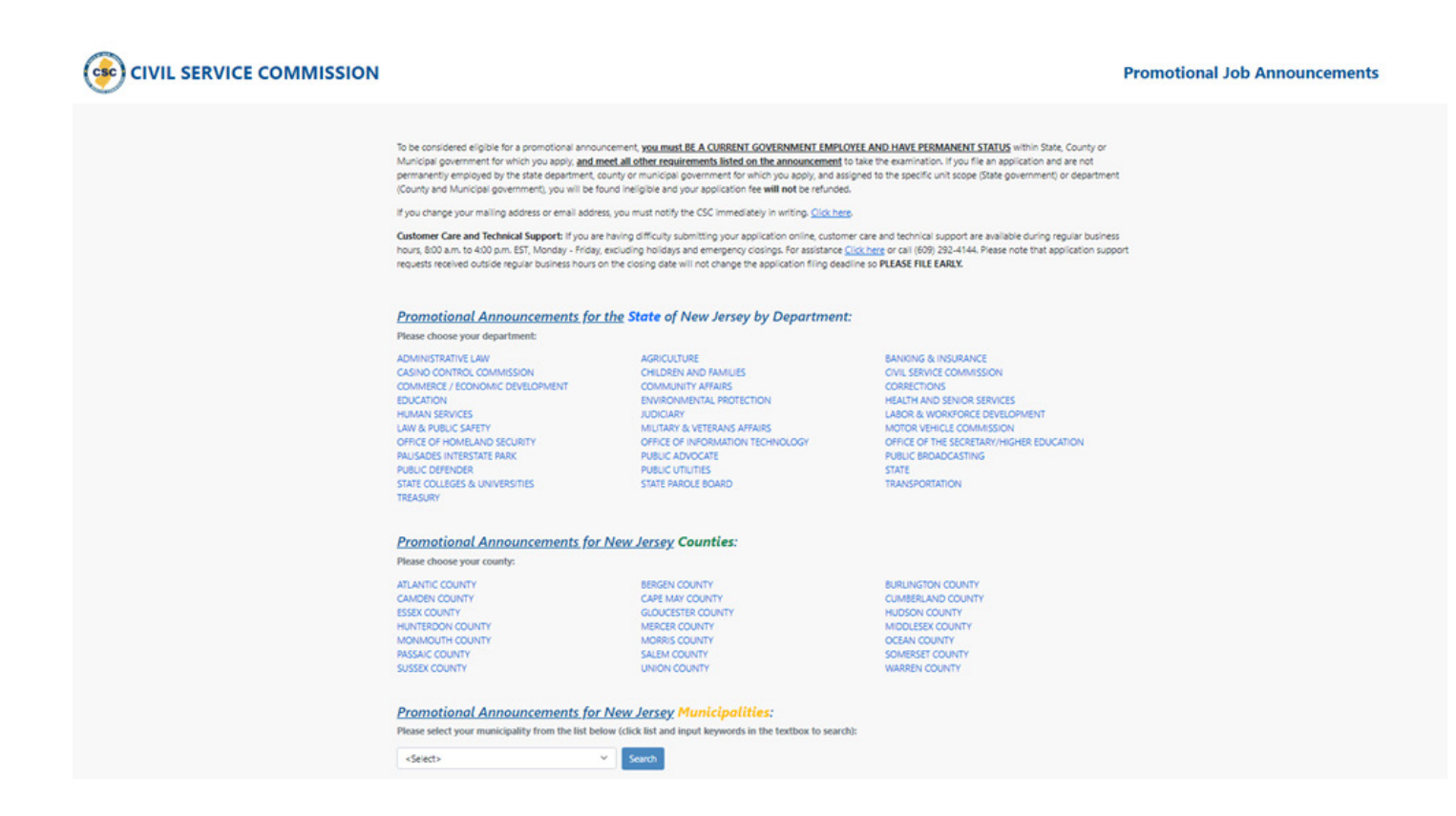

# **Current Government Employees with Permanent Status (cont.)**

| Back to Promotiona                                                                                                    | I Categories                                                                                                    |                                                                                                    |                                                                                                    |                                |            |
|----------------------------------------------------------------------------------------------------|----------------------------------------------------------------------------------------------------|----------------------------------------------------------------------------------------------------|----------------------------------------------------------------------------------------------------|--------------------------------|------------|
| The New Jersey Civ                                                                                                    | il Service Commission usually posts Pro                                                                                                    | omotional Announcements on the 1st of each                                                                                                    | month, with the application                                                                          | Need Help?                     |            |
| filing deadline or cl<br>on this page for th                                                                                                    | losing date for accepting applications i<br>ree weeks. We encourage you to check                                                                                                    | ndicated on each announcement. Promotional<br>this site on a regular basis for new or amende                                                                                                    | Announcements may remain<br>d announcements. Filing                                                  |                                |            |
| instructions are pro                                                                                                    | ovided with each announcement. Howe                                                                                                    | ver, for your information:                                                                                                    |                                                                                                    | Job Application     Techniques | - Tips and |
| <ul> <li>NJAC 4A:4-2.6<br/>closing date.</li> </ul>                                                                                                    | (a) states that applicants for promotion                                                                                                    | al examination shall meet all the criteria on the                                                                                                    | e announcement as of the                                                                             | icenniques                     |            |
| diability data                                                                                                    | (a) states that applications for promotiv                                                                                                    | anal examinations shall be filed no later than t                                                                                                    | he announced filing date.                                                                            |                                |            |
| <ul> <li>NJAC 4A:4-2.1</li> </ul>                                                                                                    | (e) states that applications for promotion                                                                                                    | sharekarninations shar be nea no later tilar ti                                                                                                    |                                                                                                    |                                |            |
| <ul> <li>NJAC 4A:4-2.1</li> <li>PLEASE READ: If y</li> </ul>                                                                                                    | ou file an application and are not perm                                                                                                    | anently employed by the state department, co                                                                                                    | ounty or municipality to which                                                                       |                                |            |
| NJAC 4A:4-2.1     PLEASE READ: If y     you apply, you will                                                                                                    | ou file an application and are not perm<br>be found ineligible and your applicatio                                                                                                    | anently employed by the state department, co<br>on fee will not be refunded.                                                                                                    | ounty or municipality to which                                                                       |                                |            |
| <ul> <li>NJAC 4A:4-2.1</li> <li>PLEASE READ: If y<br/>you apply, you will</li> <li>You must file an of<br/>the bottom of the</li> <li>Below are the Promoblain a promotior</li> </ul>                                      | ou file an application and are not perm<br>be found ineligible and your applicatio<br>ficial promotional application if you are<br>a <b>displayed promotional announcement</b><br>notional Announcements based on you<br>hal application. | anently employed by the state department, co<br>on fee will not be refunded.<br>e interested in applying for a promotional anne<br>ent and click on the link.<br>r selection. Clicc on the icon Q in the list to vi                      | ounty or municipality to which<br>ouncement. Scroll down to<br>ew the announcement and               |                                |            |
| <ul> <li>NJAC 4A:4-2.1</li> <li>PLEASE READ: If y<br/>you apply, you will</li> <li>You must file an of<br/>the bottom of the</li> <li>Below are the Prom<br/>obtain a promotion</li> <li>Showing (20) promotion</li> </ul> | ou file an application and are not perm<br>be found ineligible and your applicatio<br>ficial promotional application if you are<br>displayed promotional announcement<br>notional Announcements based on you<br>hal application.          | anently employed by the state department, co<br>in fee will not be refunded.<br>a interested in applying for a promotional anno<br>ent and click on the link.<br>r selection. Click on the icon <b>Q</b> in the list to vi<br>PORTATION: | ounty or municipality to which<br>ouncement. Scroll down to<br>iew the announcement and              | Search:                        |            |
| <ul> <li>NJAC 4A:4-2.1</li> <li>PLEASE READ: If y<br/>you apply. you will</li> <li>You must file an of<br/>the bottom of the<br/>Below are the Prom<br/>obtain a promotion</li> <li>Showing (20) promotion</li> </ul>      | ou file an application and are not perm<br>be found ineligible and your applicatio<br>ficial promotional application if you are<br>e <b>displayed promotional announceme</b><br>notional Announcements based on you<br>hal application.   | anently employed by the state department, co<br>on fee will not be refunded.<br>e interested in applying for a promotional anne<br>ent and click on the link.<br>r selection. Click on the icon Q in the list to vi<br>PORTATION:        | ounty or municipality to which<br>ouncement. Scroll down to<br>ew the announcement and<br>Issue Date | Search:<br>Closing Date        | Amend      |

Please click the 🔍 to view the entire announcement which lists all requirements.

Please double check that you meet the requirements of the announcement before proceeding with your application.

If you have any questions regarding your eligibility, please contact your Human Resource office.

# **Current Government Employees with Permanent Status (cont.)**

When you select an announcement you will receive a warning message. For Promotional Announcements, you must work in the Department and Unit indicated. If you do not, you will be found ineligible. If you are not sure of your Department and Unit, please contact your Human Resource Office.

If you meet the requirement, please proceed by clicking "Continue."

| a Yearna angkatang ang ang<br>Ingga ang ang ang ang ang ang ang ang ang | e en aregane dese hares<br>Lese intérention        | er vonrandet ärn                              | exit et artic (10                       | 1 - 1 K(1 A+1 |
|-------------------------------------------------------------------------|----------------------------------------------------|-----------------------------------------------|-----------------------------------------|---------------|
|                                                                         |                                                    |                                               |                                         |               |
|                                                                         | ST                                                 | OP                                            |                                         |               |
|                                                                         | You must                                           | work for                                      |                                         |               |
|                                                                         | Department : CIVIL S                               | ERVICE COMMISSIO                              | DN Contractor                           |               |
|                                                                         | Unit : C100 DEP                                    | ARTMENT WIDE                                  |                                         |               |
| to meet                                                                 | t the first eligibility requ                       | irement of this and                           | nouncement.                             |               |
| lf you do not meet t<br>ineli                                           | his requirement and chi<br>gible and your applicat | oose to file an appl<br>ion fee will not be i | ication, you will be found<br>refunded. | d<br>Stars    |
| If you have                                                             | any questions please co                            | ntact your Human                              | Resource Office.                        |               |
|                                                                         | Back                                               | Continue                                      |                                         |               |
|                                                                         |                                                    |                                               |                                         |               |
|                                                                         |                                                    |                                               |                                         |               |
|                                                                         |                                                    |                                               |                                         |               |
|                                                                         |                                                    |                                               |                                         |               |

ΤΙΡ

If you file an application and are not permanently employed by the state, department, county or municipality to which you apply, you will be found ineligible and your application fee **will not** be refunded.

# **Current Government Employees with Permanent Status (cont.)**

If you are interested in, and satisfy the requirements listed on the announcement, click this link to begin the application process. Please refer back to page 21 of this guide for more information.

Note: For information on creating a User Account, please go back to Page 4 in this guide.

| SERVICE COMMIS                                        | SION                                                                                                    |                                                          | Promotional Job Announce                                                                              | ments |
|-------------------------------------------------------|----------------------------------------------------------------------------------------------------|----------------------------------------------------------|----------------------------------------------------------------------------------------------------|-------|
| Back to State Promotional Jo                          | obs                                                                                                    |                                                          |                                                                                                    | ×     |
| NEW JERSEY CIVIL SERVICE COMM<br>PROMOTIONAL ANNOUNCE | IISSION - STATE SERVICE<br>MENT                                                                             |                                                          | Click here to file online<br>323.00 From State To Reported<br>Make Check/Money Order Payable to NJCSC |       |
| Symbol:                                               | PS8244C                                                                                                    | Weight Code:                                             | *                                                                                                    |       |
| Title:                                                | INVESTIGATOR 2                                                                                              | Salary:                                                  | \$63,846.00 ~ \$90,469.00                                                                             |       |
| Issue Date:                                           | August 01, 2024                                                                                             | Closing Date:                                            | August 21, 2024                                                                                       |       |
| Title Code:                                           | 56783/HGFXR2                                                                                                | Class Code:                                              | 22                                                                                                    |       |
| Department:                                           | CSA/CIVIL SERVICE COMMISSION                                                                                |                                                          |                                                                                                    |       |
| Unit Scope:                                           | C350 Division of Equal Employment Opportunity and Dive                                                      | ersity Programs                                          |                                                                                                    |       |
|                                                       | Visit www.n<br>And select "Job Ai<br>to view this announcement                                              | j.gov/csc<br>nnouncements"<br>and to file an application |                                                                                                    |       |
| Open to employees in the opermanent service as of the | competitive division who are currently serving in a title to w<br>e closing date in the following title(s): | hich the announcement is open and have                   | e an aggregate of one year of continuous                                                              |       |
|                                                       | Investiga                                                                                                   | tor 1                                                    |                                                                                                    |       |
|                                                       |                                                                                                    |                                                          |                                                                                                    |       |
|                                                       |                                                                                                    |                                                          |                                                                                                    |       |
|                                                       |                                                                                                    |                                                          |                                                                                                    |       |
|                                                       |                                                                                                    |                                                          |                                                                                                    |       |

# **Frequently Asked Questions**

### Logging In

1. I forgot my user ID. What should I do?

Email <u>OAS.support@csc.nj.gov</u> and request this information. Be sure to include the last 4 digits of your Social Security Number (SSN) in your email.

2. I forgot my password. What should I do?

Go to <u>https://info.csc.state.nj.us/OAS/Account/ForgotPassword</u> and follow the prompts to reset your password. Be sure to use the email address used to create your account.

- **3. I haven't filed an application within 5 years from December 2023. What should I do?** You need to register and create a new account.
- 4. The system says I already have an account. What should I do?

This means you have filed an application within 5 years from December 2023. If you do not remember your user name or email address used when you created your account, email <u>OAS.Support@csc.nj.gov</u>

5. My email address has changed since I created my account. What should I do?

If you have created an account within the last 5 years (prior to December 2023), you can log in using your old email address or user name. In the top right corner, select user ID and Account Settings and update your email address. You will have to confirm your new email address in order to file an application.

#### 6. I'm having a problem logging in. What should I do?

Email <u>OAS.Support@csc.nj.gov</u> to confirm or retrieve your user ID or email address.

### **Application/Profile**

#### 7. What's the difference between an account profile and an application?

The profile allows you to enter all relevant information about yourself and your work history. Creating a profile allows you to import your information and not retype your information for each application.

#### 8. How do I view my application?

Log in to your profile and you will be able to view your submitted and pending applications.

#### 9. Can I edit or delete my application?

You can edit any applications that are pending and not submitted. Once an application is submitted, you cannot edit or delete. However, you can edit your profile for future applications.

**10.** Can I correct my Social Security Number on my application and/or profile? No, you will need to email <u>OAS.Support@csc.nj.gov</u>

#### 11. What do I do if my name has changed?

You can update your first and last name in your profile. Please note that this change will be effective for any future applications, it will not change applications already submitted. To submit

a name or contact change for previous applications, please complete the Change of Candidate Information Form (<u>https://info.csc.state.nj.us/mailer/ChangeAddress.aspx</u>)

#### **12.** I won't have my diploma/degree until after the closing date, am I eligible? All requirements must be met as of the closing date.

#### 13. Should I list my newest position first and the prior ones after?

We recommend that you list your experience in date order, current to previous. You can enter your experience and sort it in your profile by date.

#### 14. What happens if my documents are received after 5 days?

If documents are uploaded or postmarked after 5 days from the date that you filed your application, they will become part of your account however, they may not be considered.

#### 15. Is there a way that I can submit my documents via email?

Yes, you can send your documents to <u>OAS.Support@csc.nj.gov</u> and indicate "OAS Documents" in the subject line of your email.

#### **16.** How can I see which applications I have submitted?

You can go into your profile to view the status of your applications.

17. What happens if my session expires? Will the system save the information I entered?

Yes, the system will auto-save your information. If your session expires, please log back into your account.

#### 18. What can I do if I do not receive a confirmation email?

If your application was successfully submitted, you should have received a confirmation email. Please check your spam or junk folder for the email. You can also check your profile and you should be able to see your confirmation email.

#### 19. How do I set up alerts for a position?

We currently do not have this functionality; you will have to visit the Civil Service Commission website on a regular basis to see what is currently posted.

#### 20. Do I have to be a New Jersey resident to file an application?

Refer to the residency requirement on the announcement. Please note that residency only pertains to Open Competitive announcements. If you would like information regarding the New Jersey 1st Act (<u>https://www.nj.gov/csc/about/news/safety/njfirstact.html</u>)

#### Fee Related

#### 21. Can my application fee be refunded?

Per *NJAC* 4A:4-2.17(e) application processing fees can only be refunded if the examination is canceled.

#### 22. Why can't I proceed to payment?

If information is missing in required fields, you will be sent back to the review tab. Please review all sections to ensure all required fields are completed.

### **Filing Deadline**

#### 23. What if I am on deployed or on active military duty?

If you are unable to complete an application due to your current military status, you can request to file an application when you are released from active duty. Contact the Civil Service Commission at <u>CSCInformation.Support@csc.nj.gov</u>. If you are currently unable appear for the examination, information on how to request a make-up examination is on your Notice to Appear.

# 24. How long will it take before I hear back from the Civil Service Commission? What is the timeframe between when I file an application and when I will be notified of my placement on the list?

There are a lot of factors that are taken into consideration when reviewing for eligibility. You will be notified of your status for the examination. Please be sure to keep your mailing address and email address current with the Civil Service Commission.

#### 25. How do I withdraw from the examination process?

Please email <u>CSCInformation.Support@csc.nj.gov</u>

#### 26. What if I miss the filing deadline?

All applications must be filed by 4pm as of the closing date or application deadline if one is indicated.

#### 27. What happens if I filed for the wrong announcement?

Hopefully, the correct announcement has not closed, and you can still file for the correct announcement. If the announcement has closed, you will have to file an appeal.

#### 28. How do I file a formal appeal?

Appeals should be addressed to the NJCSC- Division of Appeals and Regulatory Affairs, PO Box 312, Trenton, NJ 08625.

# THANK YOU FOR YOUR INTEREST IN APPLYING FOR A CIVIL SERVICE EXAMINATION.